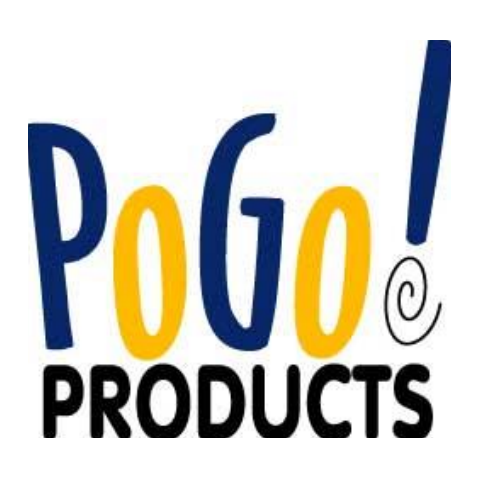

# Contents

| Introduction                                  |
|-----------------------------------------------|
| Specifications                                |
| Precautions                                   |
| System Requirements                           |
| Package Content                               |
| Product Overview                              |
| 1. Using MEDIAGATE T1 as a Multimedia Player7 |
| 1.1 Connect to External AV Device7            |
| 1.1.1 Connect Video Cable                     |
| 1.1.2 Connect Audio Cable                     |
| 1.2 Basic Setup9                              |
| 1.2.1 Video Setup                             |
| 1.2.2 Audio Setup                             |
| 1.2.3 Network Setup                           |
| 1.2.4 Screen Setup                            |
| 1.2.5 Preview Setup                           |
| 1.2.6 LED Setup                               |
| 1.2.7 Time Setup                              |
| 1.3 Basic Screen Menu16                       |
| 1.3.1 Mode Selection, Media Type Selection16  |
| 1.3.2 File Selection                          |
| 1.4 Play Video Files                          |
| 1.5 Play DVD Files22                          |
| 1.6 Play Music Files24                        |
| 1.7 Play Photo Files26                        |
| 1.8 Make a Play-List28                        |
| 1.9 Remote Controls                           |
| 1.10 Others                                   |
| 1.10.1 Music Slide Show                       |

| 1.10.2 MP3 Quick Play                                                                                        |                                    |
|----------------------------------------------------------------------------------------------------|------------------------------------|
| 1.10.3 Change Background Image                                                                               |                                    |
| 2. Playing your TiVo® files                                                                                  |                                    |
| 2.1 Connect to External AV Device                                                                            | 31                                 |
| 2.1.1 Connect Video Cable                                                                                    |                                    |
| 2.1.2 Connect Audio Cable                                                                                    |                                    |
| 2.2 Connecting to your TiVo®                                                                                 | 33                                 |
| 2.2.1 Setting up the Network Connection                                                                      |                                    |
| 2.2.2 Connection via DHCP Server or Router                                                                   |                                    |
| 2.2.3 Direct connection via Cross-Over                                                                       |                                    |
| 2.2.4 TiVo® file selection                                                                                   |                                    |
| 2.2.5 Playing your TiVo® files                                                                               |                                    |
| 3. Use as External USB HDD                                                                                   |                                    |
| 2.4 Incert Hard Dick (for drive lace MEDIACATE T4 version)                                                   | 20                                 |
| 3.1 Insert Hard Disk (for drive-less MEDIAGATE 11 Version)                                                   |                                    |
| 3.2 Copy Data via USB                                                                                        | 39<br>40                           |
| 3.2 Copy Data via USB                                                                                        | <b>39</b><br><b>40</b><br>         |
| 3.2 Copy Data via USB                                                                                        | <b>39</b><br><b>40</b><br>40<br>41 |
| 3.1 Insert Hard Disk (for drive-less MEDIAGATE TT version)         3.2 Copy Data via USB                     |                                    |
| 3.2 Copy Data via USB                                                                                        |                                    |
| 3.1 Insert Hard Disk (for drive-less MEDIAGATE TT version)         3.2 Copy Data via USB                     |                                    |
| 3.1 Insert Hard Disk (for drive-less MEDIAGATE TT version)         3.2 Copy Data via USB                     |                                    |
| 3.1 Insert Hard Disk (for drive-less MEDIAGATE TT Version)         3.2 Copy Data via USB                     |                                    |
| 3.1 Insert Hard Disk (for drive-less MEDIAGATE TT version)         3.2 Copy Data via USB                     |                                    |
| <ul> <li>3.1 Insert Hard Disk (for drive-less MEDIAGATE TT Version)</li> <li>3.2 Copy Data via USB</li></ul> |                                    |
| <ul> <li>3.1 Insert Hard Disk (for drive-less MEDIAGATE TT Version)</li> <li>3.2 Copy Data via USB</li></ul> |                                    |
| <ul> <li>3.1 Insert Hard Disk (for drive-less MEDIAGATE TT Version)</li></ul>                                |                                    |

## Introduction

The MEDIAGATE T1 digital multimedia player, supports dual data access mode via the internal 3.5" HDD and a 10/100Mbps network. Easily enjoy Digital Movie, Digital Music, and Digital Photo data on your TV. Network the MEDIAGATE T1 with your personal computer, home entertainment center, TV, and even your TiVo®, for the ultimate media center!

- Ø Dual Data Access Mode via 10/100Mbps LAN and 3.5" HDD inside
- Ø Digital Multimedia Player via Home TV or Car TV
- Ø USB 2.0 External Storage via PC (FAT32)
- Ø Audio Stereo, Digital Coaxial & Optical 5.1ch. Sound
- Ø Video Composite, S-Video, HD Component 480p, 720p, 1080i
- Ø DVD Manager Playback of DVD File same as Original DVD Title
- Ø Firmware Upgradeable

#### **Specifications**

| Product Name      |         | MEDIAGATE T1                                                    |  |  |  |  |
|-------------------|---------|-----------------------------------------------------------------|--|--|--|--|
| Power             |         | 5V 1.5A /12V 1.5A                                               |  |  |  |  |
| Weight            |         | 2.3lbs with HDD                                                 |  |  |  |  |
| Dimension         |         | 57 x 150 x 185 mm                                               |  |  |  |  |
| Available OS      |         | Windows 98SE/ME/2000/XP, Mac OS10 or higher                     |  |  |  |  |
| USB Interface     |         | 480Mbps USB 2.0 (USB 1.1 Compatible) / Slave                    |  |  |  |  |
| Network Interface |         | 10/100 Mbps LAN (RJ-45)                                         |  |  |  |  |
| HDD Type          |         | 3.5"IDE HDD                                                     |  |  |  |  |
| HDD File System   |         | FAT32                                                           |  |  |  |  |
| TV Туре           |         | NTSC / PAL                                                      |  |  |  |  |
| Marida            |         | MPEG 1, 2, 4 (MPG, MPEG, AVI, M2V, DAT, VOB, IFO etc.)          |  |  |  |  |
| Supported Format  | IVIOVIE | XviD (except GMC, Qpel option applied) TiVo series 2 compatible |  |  |  |  |
| Supported Format  | Music   | MP3, OGG Vorbis, WAV, WMA (except WMA9 pro.lossless)            |  |  |  |  |
|                   | Photo   | JPG (JPEG)                                                      |  |  |  |  |
|                   |         | COMPOSITE                                                       |  |  |  |  |
| Video Output      |         | S-VIDEO                                                         |  |  |  |  |
|                   |         | COMPONENT Y, Pb, Pr (480p, 720p, 1080i Progressive Scan)        |  |  |  |  |
| Audio Output      |         | STEREO L-R                                                      |  |  |  |  |
| Addio Odiput      |         | DIGITAL COAXIAL, OPTICAL (DTS Pass-Through Only)                |  |  |  |  |
| Working Temperatu | re      | 0°&~ 60°&                                                       |  |  |  |  |
| Working Humidity  |         | 10% ~ 50%                                                       |  |  |  |  |

#### Precautions

**?** We strongly recommend you back up your data stored in your MEDIAGATE T1. We are not responsible for data damage or loss due to failure of the HDD.

**H** is strongly recommended the user unplug the power adaptor when MEDIAGATE T1 is not in use for extended periods of time.

?MEDIAGATE T1 does not support the XviD codec of video files that has GMC, Qpel option.

?MEDIAGATE T1 only supports "Pass-Through" for DTS Audio codec.

? Do not power off while a file is playing.

**?a** the length of the USB cable is too long (recommend: up to 3 meters), MEDIAGATE T1 may not operate properly. **?**If you have a USB 1.1 Host Adapter, MEDIAGATE T1 will only work at USB1.1 speed.

Pata damage or loss may be caused if less than 6GB of storage is available on internal HDD.

?å/ery Important! If an unformatted HDD is inserted into MEDIAGATE T1, a computer will not be able to detect the HDD. Make sure that the HDD is formatted.

? Dropping MEDIAGATE T1 can cause damage. Be careful of drops, sharp impact, or shock. If MEDIAGATE T1 is damaged by dropping, impacting, or shocking, contact the manufacturer or your place of purchase.

**?M**/e recommend you use only the supplied cables and/or accessories. This will insure the best performance of your MEDIAGATE T1. Using other cables or accessories may not support the best performance.

?-Very Important! Keep MEDIAGATE T1 away from water and heavy moisture. If MEDIAGATE T1 is exposed to moisture of any kind, unplug from the PC, network, and/or power right away. If you use the MEDIAGATE T1 under these conditions, the HDD may be damaged or you may receive an electric shock.

?Do not touch the MEDIAGATE T1 with wet hands. It may cause electric shock.

?Keep away from heat and direct light.

?Weep away from devices that transmit strong magnetic signals. It may cause data damage or loss on HDD. ?Do not disassemble. Doing so may cause damage or loss of data. (May void warranty) http://www.pogoproducts.com/warranty.html

http://www.pogoproducts.com/warranty.htm

#### System Requirements

?/dSB Requirements

- Windows 98SE, ME, 2000, XP / MAC OS 10 or higher

- Available USB 2.0, 1.1 Port (Recommend USB 2.0)

?Network Requirements

- Windows 98SE, ME, 2000, XP

- Available 10/100 Ethernet LAN Port, RJ-45 (Recommend 100Mbps)

### Package Content

**MEDIAGATE T1**, Cradle, Remote Control, Battery, Composite + Stereo L-R Cable, USB Cable, Power Adapter, User Manual

\*\* Optional Package: External Remote Control IR Receiver, Carrying Bag

#### **Product Overview**

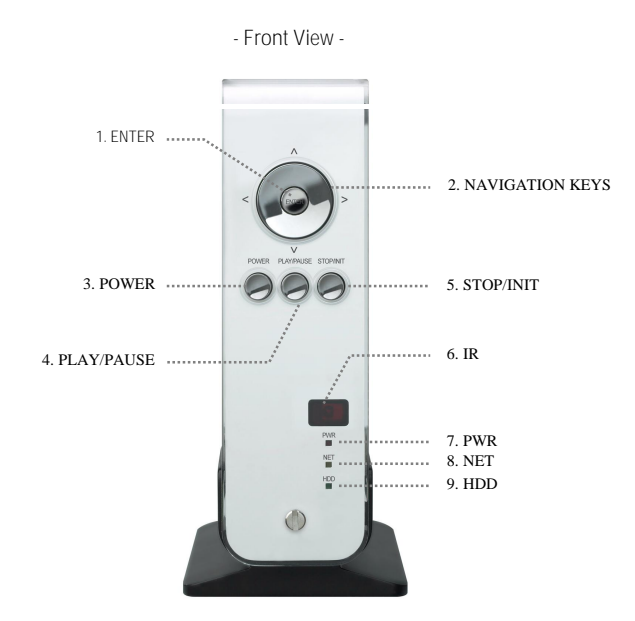

|       | 1. ENTER        | Select or play a file                     |
|-------|-----------------|-------------------------------------------|
|       | 2. NAV. KEYS    | Navigation Key, Up, Down, Left, Right     |
|       | 3. POWER        | Power On, Off                             |
| Front | 4. PLAY / PAUSE | Play all files from selected file / Pause |
| Front | 5. STOP / INIT  | Stop / Return to Mode Selection Screen    |
| view  | 6. IR           | IR receiving area for remote signals      |
|       | 7. PWR          | Power LED                                 |
|       | 8. NET          | Network LED                               |
|       | 9. HDD          | HDD LED                                   |

- Back View -

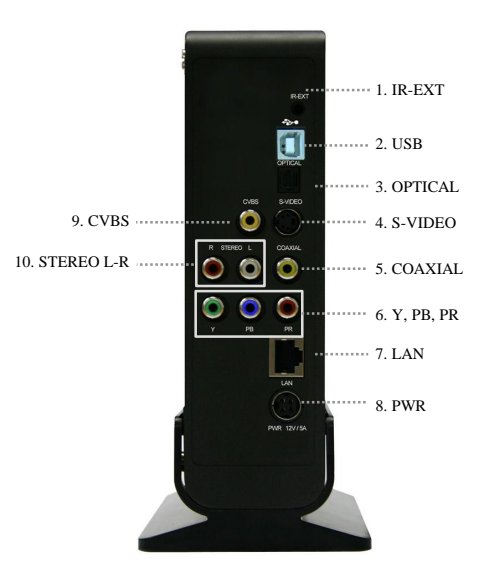

|      | 1. IR-EXT      | Connect external remote control IR receiver            |
|------|----------------|--------------------------------------------------------|
|      | 2. USB         | Connect USB cable                                      |
|      | 3. OPTICAL     | Connect Optical cable for 5.1 ch. digital audio output |
|      | 4. S-VIDEO     | Connect s-video for video output                       |
| Back | 5. COAXIAL     | Connect coaxial cable for 5.1 ch. digital audio output |
| View | 6. Y, PB, PR   | Connect component Y, Pb, Pr cable for video output     |
|      | 7. LAN         | Connect LAN cable for networking                       |
|      | 8. PWR         | Connect power adapter                                  |
|      | 9. CVBS        | Connect composite cable for video output               |
|      | 10. STEREO L-R | Connect stereo cable for audio output                  |

### **1.1 Connect to External AV Device**

#### 1.1.1 Connect Video Cable

MEDIAGATE T1 supports 3 types of video output; "Composite, S-video, and Component". Use the video connection that your TV supports. Normally, your TV will support a composite video connection; a composite video cable is included in this package.

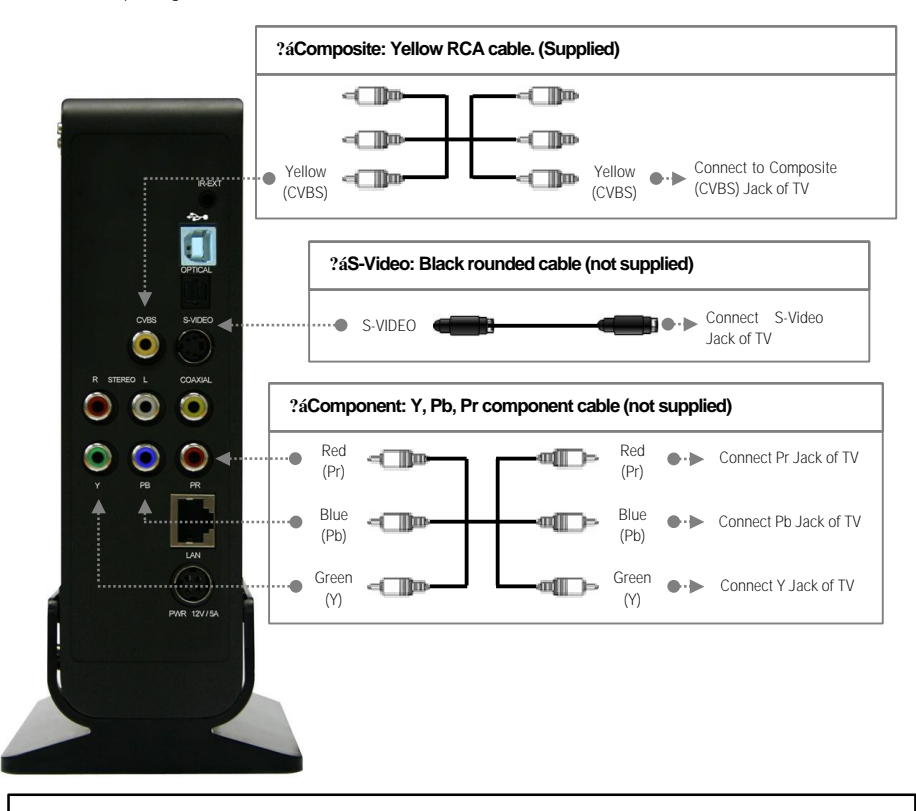

ü If a normal screen is not visible after connecting video cable, please check the following:

1. "TV "- Switch to Video Input Mode: Turn on TV and switch to video input mode, same as video connection. See TV users manual for more info.

2. "MEDIAGATE T1" – Switch to Video Output Mode: Press [VIDEO] button repeatedly. Whenever [VIDEO] is pressed, the video output signal is changed.

7

3. After you see a normal screen, you must save video configurations of MEDIAGATE T1 .See "1.2.1 Video Setup".

#### 1.1.2 Connect Audio Cable

MEDIAGATE T1 supports 3 types of audio output; Stereo, Coaxial, and Optical. Use the audio connection that your TV or Audio set supports. Normally, your TV will support a stereo audio connection. This package contains a stereo audio cable.

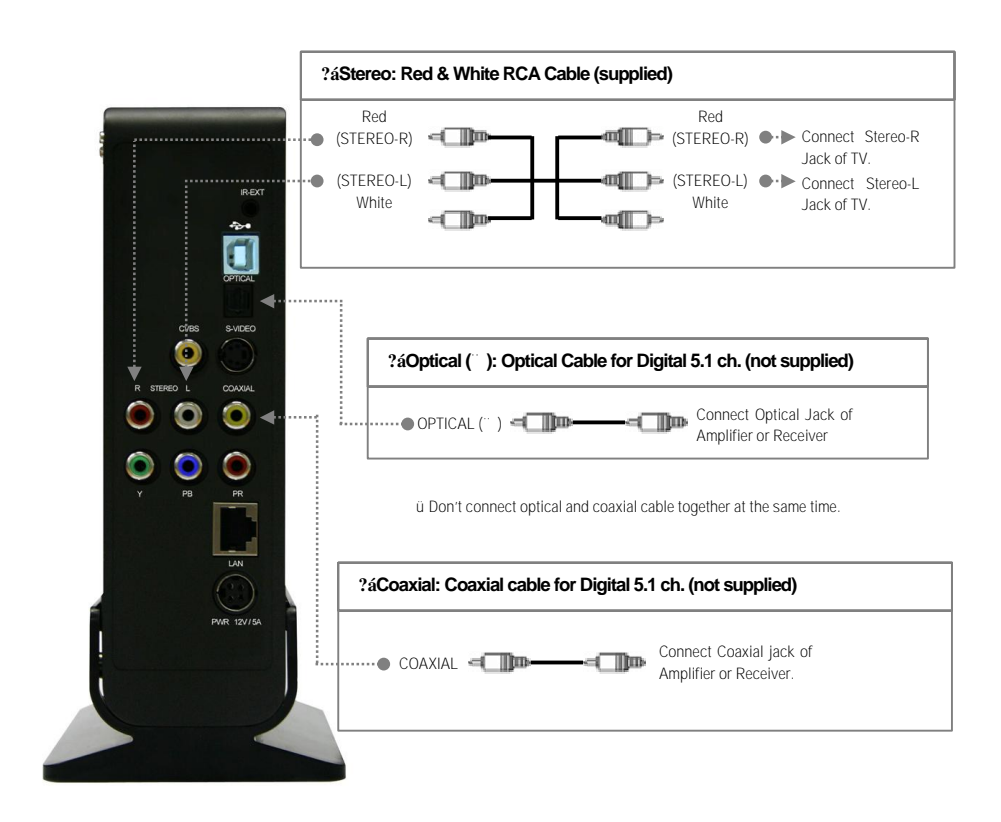

ü lf you cannot hear sound after connecting the Optical or Coaxial Cable, you will have to change audio setup of MEDIAGATE T1 to Encoded Digital. See \*1.2.2 Audio Setup"

### 1.2 Basic Setup

#### 1.2.1 Video Setup

IMPORTANT! The MEDIAGATE T1 video output mode and TV set input mode must be on the same setting.

ü If you cannot see a normal screen after connecting the video cable, please check the following:

1. "TV "- Switch to Video Input Mode: Turn on TV and switch to video input mode, same as video connection. See TV users manual for more info.

2. \*MEDIAGATE T1\* – Switch to Video Output Mode: Press [VIDEO] button repeatedly. Whenever [VIDEO] is pressed, the video output signal is changed.

3. After you see a normal screen, you must save the video configurations of MEDIAGATE T1.

| TV Video<br>Input Mode                                                                   | MEDIAGATE T1<br>Video<br>Output Mode                                                        | Connection Jack<br>of TV, MEDIAGATE<br>T1         | Video Cable Type               |  |  |  |
|------------------------------------------------------------------------------------------|---------------------------------------------------------------------------------------------|---------------------------------------------------|--------------------------------|--|--|--|
| Normal Video                                                                             | TV Out: NTSC C/S-Video<br>(HD Component OFF)<br>TV Out: PAL C/S-Video<br>(HD Component OFF) | CVBS or Composite Jack<br>(Generally Yellow Jack) | Yellow RCA Cable<br>(Supplied) |  |  |  |
| S-Video                                                                                  | TV Out: NTSC C/S-Video<br>(HD Component OFF)<br>TV Out: PAL C/S-Video<br>(HD Component OFF) | S-Video Jack                                      | S-Video Cable * Black rounded  |  |  |  |
| Component 480i                                                                           | TV Out: NTSC C/YPbPr<br>(HD Component OFF)<br>TV Out: PAL C/YPbPr<br>(HD Component OFF)     | Component 3 Jack                                  | Component Cable                |  |  |  |
| Component 480p                                                                           | HD Component Out On 480p                                                                    | * Y (Green), Pb(Blue), Pr(Red)                    | * Y (Green), Pb(Blue), Pr(Red) |  |  |  |
| Component 720p<br>Component 1080i                                                        | HD Component Out On 720p<br>HD Component Out On 1080i                                       |                                                   |                                |  |  |  |
| ü NTSC, PAL: Standard of TV Output. Select the proper setting for using in your country. |                                                                                             |                                                   |                                |  |  |  |

#### < Setup Procedure>

| Media | i Gate     | 1.200 |
|-------|------------|-------|
| < [   | Media Gate |       |
|       |            |       |
|       |            |       |

1. Turn on MEDIAGATE T1 and press [SETUP] in the Mode Selection screen.

| setup |              |             | Firmeran | edia Gate |
|-------|--------------|-------------|----------|-----------|
|       | Ø            |             | -        |           |
| TVout | Audio        | Network     | Screen   | Preview   |
| .0,   | 6            | $\Theta$    |          |           |
| LED   | Security     | Time        |          |           |
| HD Co | mponent Out: | Off         | 480p     |           |
| TV Ou | t: NTS       | C C/S-Video | 720p     |           |
|       |              |             | 1080i    |           |
|       |              |             | Off      |           |

Setup box will be displayed under the icon menu. 3. Select the Video Output Mode that you want and press [ENTER].

4. Press [SETUP] to save configurations.

#### 1.2.2 Audio Setup

This is a guide for setting the audio output of your MEDIAGATE T1. You can use Stereo or Digital 5.1 ch.

ü Analog /DCPM: Select when you connect the supplied audio cables (Red / White) to TV or Audio set directly.
 ü Encoded Digital: Select when you want to listen through 5.1Ch / DTS Dolby by connecting receiver (or amplifier) with Optical or Coaxial cable.

<Setup Procedure>

Media Gate TiVa PC Network

1. Press [SETUP] in the Mode Selection screen.

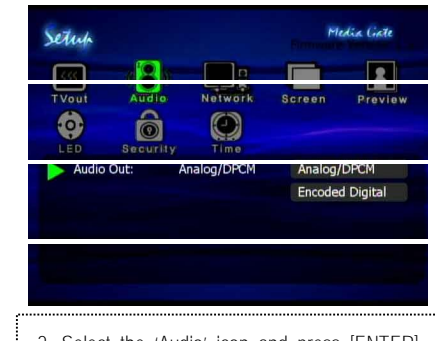

 Select the 'Audio' icon and press [ENTER]. Setup box will be displayed under the icon menu.
 Select the Audio Output Mode that you want and press [ENTER].

4. Press [SETUP] to save configurations.

#### 1.2.3 Network Setup

MEDIAGATE T1 can connect to a network. It is possible to obtain the IP address automatically from your DHCP Server or Router, or manually set a specific IP address. Check your network environments.

ü DHCP On: You can use this option to obtain the IP address automatically from a DHCP Server or Router.
 ü DHCP Off: When it is not possible to obtain the IP address automatically, you must use this option. Enter the IP address and Subnet mask manually.

| K Me | dia Gate |       |   |
|------|----------|-------|---|
|      | TiVo )   | 000 m |   |
| PC   | Network  |       | , |
|      |          |       |   |

 Vitage
 Province

 TVout
 Audio

 Audio
 NetWork

 Security
 Security

 DHCP:
 On

 OHCP:
 On

 Off

 Displayed

Select the 'Network' icon and press [ENTER].
 Setup box will be displayed under the icon menu.
 Select DHCP: On and press [ENTER].
 Press [SETUP] to save the configurations.

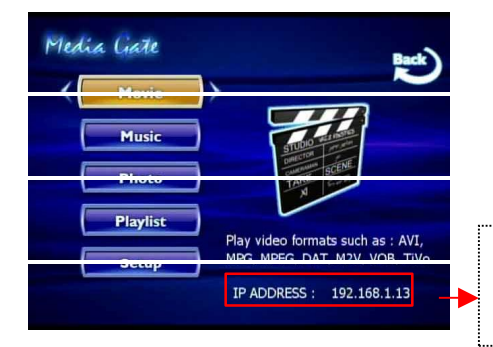

ü When you use 'DHCP On', you can see the IP address in the MENU screen after selecting the [PC-Network] icon in the Mode Selection screen.

12

#### 'DHCP On' Setup Procedure

<DHCP Off Setup Procedure>

| Media Gate                                     | Set  |
|------------------------------------------------|------|
| Media Gate     PC Network                      |      |
|                                                |      |
| 1. Press [SETUP] in the Mode Selection screen. | 2. S |

| [33]     |          |            |        |         |
|----------|----------|------------|--------|---------|
| TVout    | Audio    | Network    | Screen | Preview |
| 6        | 6        | $\bigcirc$ |        |         |
| LED      | Security | Time       |        |         |
| DHCP:    |          | Off        | On     |         |
| IP Addr: | 192.1    | 68.001.002 | Off    |         |
| Subnet:  | 255.2    | 55.255.000 |        |         |
|          |          |            |        |         |
|          |          |            |        |         |

Select the 'Network' icon and press [ENTER].
 Setup box will be displayed under the icon menu.
 Select 'DHCP: Off and press [ENTER].

| Input IP Address                                                                                  |                                                                                                  | (                                       | Input Subnet Mask                                                                                                    |                                                                                                    |
|---------------------------------------------------------------------------------------------------|--------------------------------------------------------------------------------------------------|-----------------------------------------|----------------------------------------------------------------------------------------------------|----------------------------------------------------------------------------------------------------|
| IP Address :                                                                                      | 192,168,001,002                                                                                  |                                         | Subnet Mask :                                                                                                    | 255,255,255,000                                                                                                    |
| 4. Select 'IP Addr' and<br>The IP address Input b<br>the IP address with<br>buttons on the remote | press [ENTER]<br>pox will be displayed. Enter<br>the arrow and number<br>control. Press [ENTER]. | *************************************** | <ol> <li>Select 'Subnet' and<br/>The Subnet mask Inp<br/>Enter the Subnet m<br/>number buttons on t<br/>[ENTER].</li> <li>Press [SETUP] to satisfy</li> </ol> | press [ENTER].<br>but box will be displayed.<br>lask with the arrow and<br>he remote control. Press<br>ave the configurations. |
| Playlist<br>Playlist                                                                              | Play video formats such as : AVI,<br>NRC MREC DAT MOV VOR TWO<br>IP ADDRESS : 192.168.1.2        |                                         | ü When you use 'DHC<br>address in the MENU s<br>Network] icon in the Mc                                                                                       | P Off', you can see the IP<br>screen after selecting [PC-<br>ode Selection screen.                                             |

#### 1.2.4 Screen Setup

This is a guide for setting the TV Type. You can use 4:3 Letter Box, 4:3 Pan Scan, and 16:9. The default setting is 4:3 Letter Box.

| <setup pro-<="" th=""><th>ocedure&gt;</th><th></th><th></th><th></th><th></th></setup> | ocedure>  |              |              |                            |                   |
|----------------------------------------------------------------------------------------|-----------|--------------|--------------|----------------------------|-------------------|
| Media Ciate                                                                            | Setup     |              |              | Promotion                  | edia Ciate        |
|                                                                                        | [KK]      | 2            |              |                            | 2                 |
| Media Gate                                                                             | TVout     | Audio        | Network      | Screen                     | Preview           |
| PC Network                                                                             | Screet    | n Ratio: 4:  | 3 Letter Box | 4:3 Let<br>4:3 Par<br>16:9 | ter Box<br>I Scan |
|                                                                                        |           |              |              |                            |                   |
| 1.Press [SETUP] in the Mode Selection Screen.                                          | 2. Select | the 'Scre    | en' icon a   | and press                  | ENTER].           |
|                                                                                        | Setup bo  | x will be d  | ispiayed u   | naer the I                 | con menu.         |
|                                                                                        | 3. Move   | to and se    | elect elther | 4:3 Lette                  | er dox, 4:3       |
|                                                                                        | Pan scan  | i or 16:9, a | and press [  | ENIER].                    |                   |
|                                                                                        | 4. Press  | [SETUP] t    | o save the   | contigura                  | ations.           |

### 1.2.5 Preview Setup

It is possible to enable or disable "Preview the photo file as a thumbnail image" before playing.

<Setup Procedure>

| Media Gate                                  | Setup                               |                                    |                         |            | Media Ciate |  |
|---------------------------------------------|-------------------------------------|------------------------------------|-------------------------|------------|-------------|--|
|                                             | - Rec -                             |                                    |                         |            |             |  |
| Media Gate                                  | TVout                               | Audio                              | Network<br>O<br>Time    | Screen     | Previe      |  |
| PC Network                                  | Photo                               | Preview:                           | On                      | On<br>Off  |             |  |
| Press [SETLIP] in the Mode Selection screen | 2 Select                            | the 'Previ                         | ew' icon a              | and press  |             |  |
|                                             | 21 0 01000                          |                                    |                         |            |             |  |
|                                             | Setup box<br>3. Move t<br>and press | will be di<br>o and sel<br>[ENTER] | splayed ur<br>ect Photo | nder the i | con me      |  |

#### 1.2.6 LED Setup

You may switch the backlight LED arrow buttons on the front of the MEDIAGATE T1 on or off.

| <setup pro<="" th=""><th>cedure&gt;</th><th></th><th></th><th></th><th></th></setup> | cedure>                                                                                     |                                                         |                                                      |                                                    |                                              |
|--------------------------------------------------------------------------------------|---------------------------------------------------------------------------------------------|---------------------------------------------------------|------------------------------------------------------|----------------------------------------------------|----------------------------------------------|
| Media Gate                                                                           | Setup                                                                                       |                                                         |                                                      | PI<br>Removal                                      | edia liate                                   |
| Kedia Gate                                                                           | T Vout                                                                                      | Audio<br>CO<br>Security                                 | Network<br>Time                                      | Screen                                             | Preview                                      |
| PC Network                                                                           | Power                                                                                       | r LED Setup:                                            | On                                                   | On<br>Off                                          |                                              |
| 1. Press [SETUP] in the Mode Selection screen.                                       | <ol> <li>Select<br/>Setup box</li> <li>Move t</li> <li>[ENTER].</li> <li>Press [</li> </ol> | t the 'LEC<br>x will be di<br>to and sele<br>[SETUP] to | D' icon ar<br>splayed ur<br>ect LED "C<br>o save the | nd press<br>nder the id<br>On or Off"<br>configura | [ENTER].<br>con menu.<br>and press<br>tions. |

#### 1.2.7 Time Setup

You may enter your Standard Time Zone and enable or disable Daylight Savings Time.

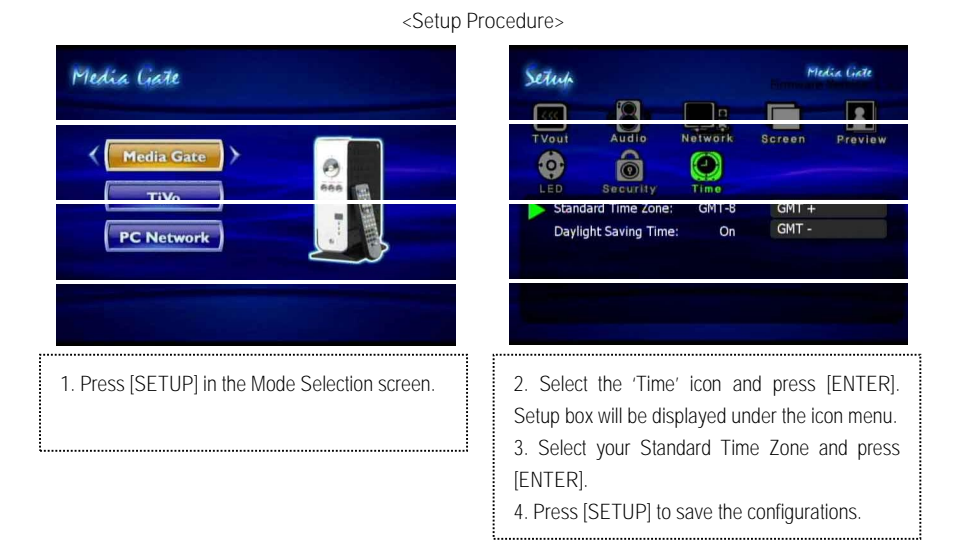

### 1.3 Basic Screen Menu

### 1.3.1 Mode Selection, Media Type Selection

After turning on MEDIAGATE T1, you will see the Mode Selection screen. In this screen, you can select the internal HDD or Networked Computers. Press [ENTER] after moving to the selected icon with the arrow keys.

ü If there is no HDD or network connection available, the icons will not be highlighted.

#### 1) Using the Built-in HDD

| Media Gate                                                                                                 | Media Gate                                                                                                    |
|----------------------------------------------------------------------------------------------------|----------------------------------------------------------------------------------------------------|
| 1. Select the 'MediaGate' icon in the Mode<br>Selection screen and press [ENTER] to access<br>HDD's files. | <ul> <li>2. [Media Type Selection] Select a media type you wish to play and press [ENTER].</li> <li>Movie: Select to play Video files</li> <li>Music: Select to play Music files</li> <li>Photo: Select to view Photo files</li> <li>Playlist: Select when making a play list including video, music, photo files</li> <li>Setup: Select to enter setup screen.</li> </ul> |

#### 2) Use Networking Computer

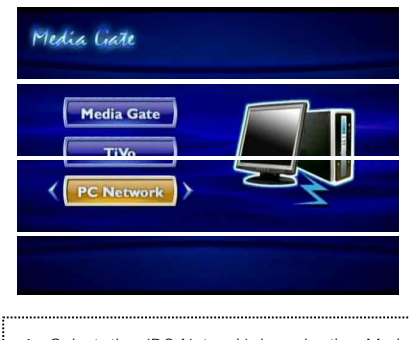

1. Select the 'PC-Network' icon in the Mode Selection screen and press [ENTER] to access networking computers' files.

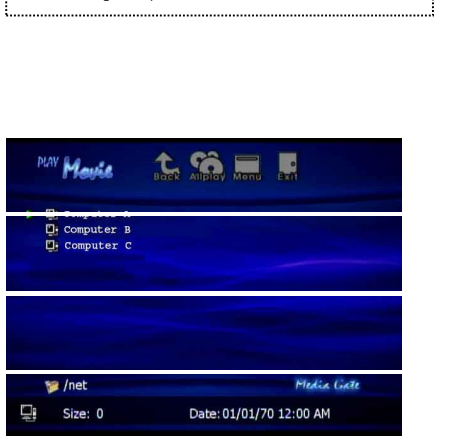

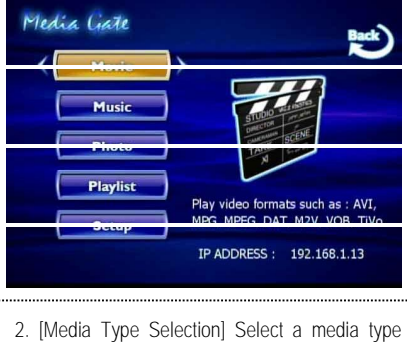

you wish to play and press [ENTER].

- Movie: Select to play Video files
- Music: Select to play Music files
- Photo: Select to view Photo files
- Playlist: Select when making a play list, including video, music, photo files
- Setup: Select to enter Setup screen.

3. [Computer list on network] Computer list on network will be displayed. Move to a computer and press [ENTER].

### 1.3.2 File Selection

After selecting a Media type, the 'File Selection' screen will be displayed. Move to a file that you want to play and press [ENTER] or [PLAY/PAUSE].

| PLA | " Movie                                  | Back Alipiay Menu Delete Ext |                |
|-----|------------------------------------------|------------------------------|----------------|
|     | Movie 2<br>Movie 1<br>Movie 3<br>Movie 4 |                              | Icon Menu Tray |
| 5   | a /hdd                                   | Media Gate                   |                |
| 0   | Size: 0                                  | Date: 11/11/05 05:05 PM      |                |

- 1. [ENTER] button Play one file that you select. After playback is finished, the 'file selection screen' will appear.
- 2. [PLAY/PAUSE] button After playing the file that you've selected, the next file will automatically play.
- 3. ?ÿ?ÿ button Move to files by pressing ?ÿ?ÿ arrow buttons.
- 4. **?á**button Move up one directory by pressing arrow button.

5. **?abutton** Go to 'Icon Menu Tray' placed at the top of screen by pressing button. In order to return to the 'file selection screen', press the ?^ arrow button or select the 'Exit' icon.

#### 6. Icon Menu Tray Descriptions

Go to the 'Icon Menu Tray' placed at the top of screen by pressing the button. In order to return to file selection, press ?Warrow button or select the 'Exit' icon.

| BOCK      | Back:    | Return to previous directory                                                                                         |
|-----------|----------|----------------------------------------------------------------------------------------------------|
| Alploy    | Allplay: | After playing a selected file, Allplay will play the next file automatically. It is the same as [PLAY/PAUSE] button. |
| Menu      | Menu:    | Return to Media Type screen                                                                                          |
| °<br>Exii | Exit:    | Exit Icon Menu Tray and return to file selection screen.                                                             |

### 1.4 Play Video Files

MEDIAGATE T1 can play AVI, MPG, MPEG2 (TiVo®), MPEG4, DAT, M2V, and VOB video files.

Select the 'Movie' icon in the Media Type Selection screen. The Video file list will be displayed. Select a file and press [ENTER] or [PLAY/PAUSE].

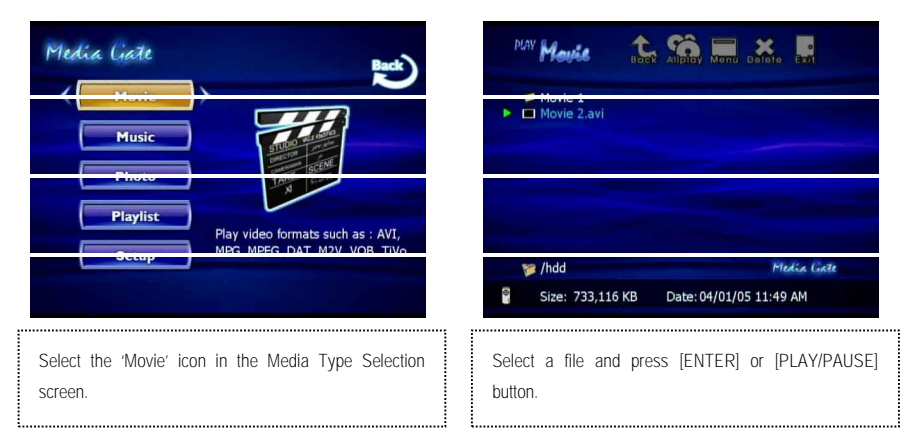

< Function and Button Descriptions>

| Remote Control | Function                    | Descr ptions                                                                                                    |
|----------------|-----------------------------|----------------------------------------------------------------------------------------------------|
| AUDIO          | Dual Audio                  | It is possible to switch audio language when the audio format is dual-audio. For example, English and Spanish.                                                                                   |
| SUBTITLE       | Subtitle<br>Move& Size      | It is possible to change subtitle size and location.<br>arrow buttons changes size and ?a?a arrow buttons<br>changes location. After changing, press [ENTER].                                    |
|                | Subtitle<br>Select or Hide  | The subtitle name is displayed on screen automatically.<br>However, it is possible to open or hide other preferable<br>subtitle files.                                                           |
|                | Subtitle<br>Language Select | It is possible to switch each subtitle language when the subtitle is dual language format<br>* When selecting 'Discriminating subtitle language', the first subtitle language will be displayed. |

|                 | Subtitle                  | It is possible to set the subtitle sync. with "(one second) "    |
|-----------------|---------------------------|------------------------------------------------------------------|
|                 | Sync.                     | (60 second) when motion and subtitle sync is not matched.        |
| 4, 5, 6         | Subtitle                  | Subtitle color is changed when pressing numbers 4 or 6.          |
| Number Button   | Color Change              | In order to return default color (white), press number 5.        |
|                 | Zoom Vertical             | Zoom screen vertically.                                          |
|                 | Zoom Full                 | Enlarge the overall screen.                                      |
|                 | Custom                    | Enlarge or reduce the screen by with arrow buttons.              |
| Scr. SIZE       | Default                   | Return to original screen size and position.                     |
|                 |                           | Move the screen to the direction with arrow buttons. Press       |
|                 | Screen Position           | [Brt.Cont] key to return to the original screen position when    |
|                 |                           | applying Screen position.                                        |
| ΤΙΜΕ SEARCH     | Jump to Preferable        | Move to a selected time of a file                                |
| TIME SEARCH     | Playback Time             |                                                                  |
| CANCEL          | Delete Input              | In time search hoy, this button deletes all numbers in 0         |
| CANCEL          | Numbers                   |                                                                  |
| Brt. CONT       | Control luminosity, color | When pressing this button, 3 modes will switch. After            |
|                 | depth, brightness         | selecting a mode, change settings with ?™?™arrow buttons.        |
| FILE INFO       | Show File                 | Displays the file information being played. To hide the          |
|                 | Information               | information, press this button again.                            |
| FF              | Fast Forward              | When pressing this button, play speed is changed 8x, 16x, or     |
| arrow button    |                           | 32x fast forward.                                                |
| REW ?á?i        | Rewind                    | When pressing this button, play speed is changed 8x, 16x, or     |
| ?á arrow button | Romina                    | 32x fast backward.                                               |
| VOLUME +        | Volume Lin                | Volume up                                                        |
| ?áarrow button  | volume op                 | volume up.                                                       |
| VOLUME -        | Volume Down               | Volume down                                                      |
| ?áarrow button  | Volume Down               |                                                                  |
| MUTE            | Sound Off                 | Mute the sound. In order to hear sound, press this button        |
| MOTE            | Sound On                  | again.                                                           |
| ENTER           | Playback a File           | Play a file. After finishing playback, return to file selections |
| ENTER           | T layback a T lic         | screen.                                                          |
| PLAY / PALISE   | Playback                  | After the file that you select is played, the next file will be  |
|                 | Next All Files            | played automatically. It is the same as the [PLAY/PAUSE]         |
|                 | Noxer and nos             | button.                                                          |
| PLAY / PAUSE    | Pause                     | Pauses playback. Press this button again to resume               |
| II              |                           | playback.                                                        |
| PREV            | Playback                  | Play a previous file from the current playback file. If you used |
| 2á?k            | Previous File             | [ENTER] for playback, you cannot use this function. This is      |
|                 |                           | available using [PLAY/PAUSE] button or 'ALLPLAY'.                |

| NEXT<br>I          | Playback<br>Next File | Play file after a current playback file. If you used [ENTER] for playback, you cannot use this function. This is available using [PLAY/PAUSE] button or 'ALLPLAY'. |
|--------------------|-----------------------|----------------------------------------------------------------------------------------------------|
| 0<br>Number button | Screen Reset          | If a frame or video file is broken, a green color runs on the overall screen. Press number [o "Zero"] for screen reset.                                            |
| MENU               | Menu Icon Popup       | Popup menu displays 'File Info, Time Search, Subtitle, and Scr.Size' functions. In order to hide the popup, press this button again.                               |

### 1.5 Play DVD Files

DVD manager function supports DVD backup files and will play the same as the original DVD.

Make a folder and then save all backup files into the folder. After connecting TV (or Monitor), select VIDEO\_TS.IFO file at the folder. Make sure that all files, including VIDEO\_TS.IFO, from one DVD title are located in one folder.

ü If you cannot find the VIDEO\_TS.IFO file among the backup files from the original DVD title, the DVD manager function will not work.

ü When you play a DVD file located in a networked computer, playback time may be delayed. It is recommended that you use the built-in HDD for optimum performance.

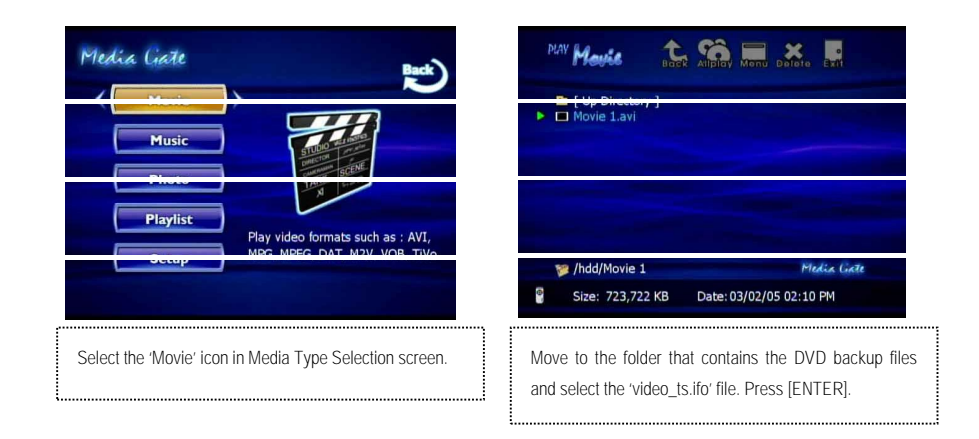

#### < Function and Button Descriptions>

| Remote Control | Function                 | Desc ption                                              |
|----------------|--------------------------|---------------------------------------------------------|
| AUDIO          | Select Audio Type        | Audio type will be changed when pressed.                |
| SUBTITLE       | Select Subtitle Type     | Subtitle type will be changed when pressed.             |
| Scr. SIZE      | Screen Size              | Screen size will be changed when pressed.               |
| MENU           | Go to Menu               | Move to main menu while playing DVD.                    |
| SLOW           | Playback Slow            | Play slowly at 1/2x, 1/4x, and 1/8x speed when pressed. |
| REPEAT         | Chapter, Title<br>Repeat | Set chapter, title repeat.                              |

| A-B REPEAT         | A-B repeat                                     | Set the A-B repeat.                                                                                             |
|--------------------|------------------------------------------------|----------------------------------------------------------------------------------------------------|
| TITLE              | Go to Title Menu                               | Move to title menu while playing DVD.                                                                           |
| ANGLE              | Angle                                          | Apply angle function.                                                                                           |
| FILE INFO          | Show File                                      | Show the file information being played. To                                                                      |
|                    | Information                                    | hide the information, press this button again.                                                                  |
| TIME SEARCH        | Jump to Preferable<br>Playback Time            | Move to a selected time of a file.                                                                              |
| CANCEL             | Delete Input<br>Numbers                        | In time search box, this button deletes all numbers in 0.                                                       |
| Brt. CONT          | Control luminosity, color<br>depth, brightness | When pressing this button, 3 modes will switch. After selecting a mode, change settings with the arrow buttons. |
| PREV<br>I?á?%      | Playback<br>Previous Chapter                   | Play the previous chapter.                                                                                      |
| NEXT<br>I          | Playback<br>Next Chapter                       | Play the next chapter.                                                                                          |
| FF                 | Fast Forward                                   | When pressing this button, play speed is accelerated to 8x, 16x, 32x, or 48x fast forward.                      |
| REW<br>?á?Ó        | Rewind                                         | When pressing this button, play is reversed by 8x, 16x, 32x, or 48x speed.                                      |
| ENTER              | Playback                                       | Play 'Video_ts.ifo' file.                                                                                       |
| PLAY / PAUSE<br>II | Pause                                          | Pause playback. Press this button again to resume.                                                              |
| VOLUME +           | Volume Up                                      | Volume up.                                                                                                    |
| VOLUME -           | Volume Down                                    | Volume down.                                                                                                    |
| MUTE               | Sound Off                                      | Mute the sound. In order to hear sound, press this button again.                                                |

### 1.6 Play Music Files

It is possible to play MP3, OGG, WAV, and WMA music files.

Select the Music icon in the Media Type Selection screen. The Music file list will be displayed. Select a file and press [ENTER] or [PLAY/PAUSE] button.

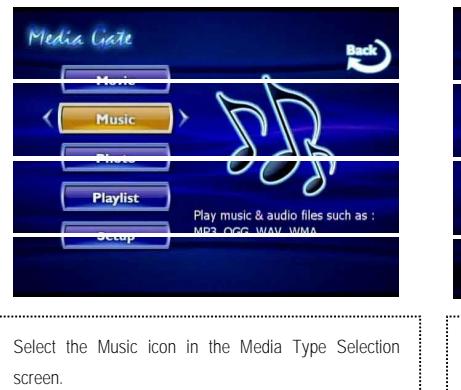

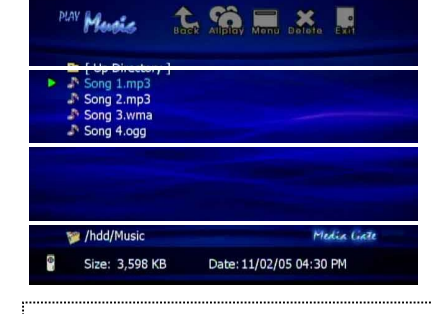

Select a file and press [ENTER] or [PLAY/PAUSE] button.

< Function and Button Descriptions>

| Remote Control        | Function                                       | Desc ption                                                                                                    |
|-----------------------|------------------------------------------------|----------------------------------------------------------------------------------------------------|
| FILE INFO             | Show File<br>Information                       | Show the file information being played. To hide the information, press this button again.                                                                                                    |
| TIME SEARCH           | Jump to Preferable<br>Playback Time            | Move to a selected time of a file.                                                                                                    |
| CANCEL                | Delete Input<br>Numbers                        | In time search box, this button deletes all numbers in 0.                                                                                                    |
| Brt. CONT             | Control luminosity, color<br>depth, brightness | When pressing this button, 3 modes will switch. After selecting a mode, change settings with the arrow buttons.                                                                                           |
| PREV<br>I?á? <b>r</b> | Playback<br>Previous File                      | Play a previous file from the current playback file. If you used [ENTER] for playback, you cannot use this function. This is available in playing all files while using [PLAY/PAUSE] button or 'ALLPLAY'. |

| NEXT<br>I          | Playback<br>Next File        | Play file after the current playback file. If you used [ENTER] for playback, you cannot use this function. This is available in playing all files while using [PLAY/PAUSE] button or 'ALLPLAY'. |
|--------------------|------------------------------|----------------------------------------------------------------------------------------------------|
| FF                 | Go to 10 Sec. in<br>Forward  | Go to 10 sec. in forward and play when a file is being played.                                                                                                    |
| REW<br>?á?#        | Go to 10 Sec. in<br>Backward | Go to 10 sec. in backward and play when a file is being played.                                                                                                    |
| ENTER              | Playback a File              | Play a file. After finishing playback, return to file selections screen.                                                                                                    |
| PLAY / PAUSE<br>II | Playback<br>Next All Files   | After the file that you select is played, the next file will be<br>played automatically. It is the same as the [PLAY/PAUSE]<br>button.                                                          |
| PLAY / PAUSE<br>II | Pause                        | Pause playback. Press this button again to resume playback.                                                                                                    |
| VOLUME +           | Volume Up                    | Volume up.                                                                                                    |
| VOLUME -           | Volume Down                  | Volume down.                                                                                                    |
| MUTE               | Sound Off                    | Mute the sound. In order to hear sound, press this button again.                                                                                                    |
| SUBTITLE           | Hide Mp3 Subtitle            | It is possible to show mp3 subtitle if the file data is available<br>This button will also hide the subtitle.                                                                                   |

ü How to Play MP3 without TV set. MP3 Quick Play

Make a 'music' folder (in lower case letters) at the root directory of the MEDIAGATE T1 HDD. Save MP3 files in the folder. If the HDD is divided into two or more partitions, make a 'music' folder at the first partition.

Turn on MEDIAGATE T1 and just press [PLAY/PAUSE] button. MP3 files at 'music' folder will be played automatically.

### **1.7 Play Photo Files**

It is possible to play JPG (JPEG) photo files.

Select the Picture icon in the Media Type Selection screen. The Photo file list will be displayed. Select a file and press [ENTER] or [PLAY/PAUSE] button.

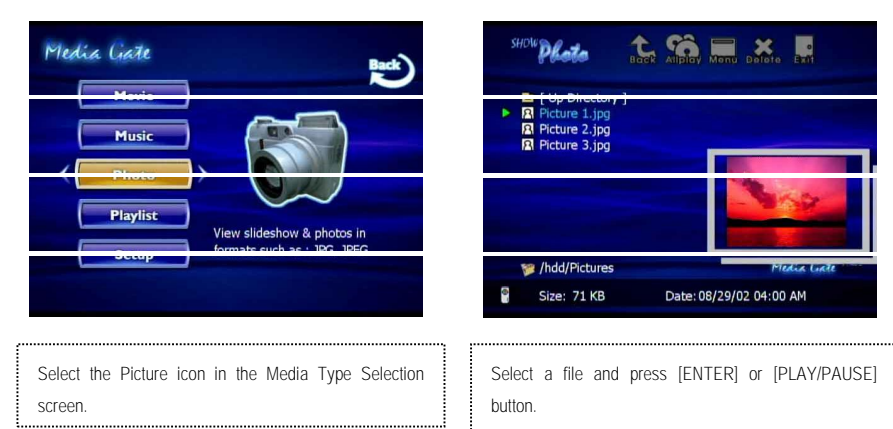

< Function and Button Descriptions>

| Remote Control     | Function                   | Desc ption                                                                                                    |  |
|--------------------|----------------------------|----------------------------------------------------------------------------------------------------|--|
| FILE INFO          | Show File<br>Information   | Show the file information. In order to hide the information, press this button again.                                                                                                    |  |
| PREV<br>I2&2¶      | Playback<br>Previous File  | Play a previous file from the current playback file. If you used<br>[ENTER] for playback, you cannot use this function. This is<br>available while playing all files using [PLAY/PAUSE] button or<br>'ALLPLAY'. |  |
| NEXT<br>I          | Playback<br>Next File      | Play next file from the current playback file. If you used [ENTER] for playback, you cannot use this function. This is available while playing all files using [PLAY/PAUSE] button or 'ALLPLAY'.                |  |
| ENTER              | Playback a File            | Play a file. After finishing playback, return to file selections screen.                                                                                                    |  |
| PLAY / PAUSE<br>II | Playback<br>Next All Files | After the file that you select is played, the next file will be played automatically. It is the same as [PLAY/PAUSE]                                                                                            |  |

| PLAY / PAUSE<br>II | Pause                     | Pause playback. Press this button again to resume.           |  |
|--------------------|---------------------------|--------------------------------------------------------------|--|
| FF                 | Zoom In                   | Enlarge a photo.                                             |  |
| REW                | Zoom Out                  | Reduce a photo                                               |  |
| ?á?ã               | 200111041                 |                                                              |  |
| ANGLE              | Rotation                  | Rotate a photo.                                              |  |
| PAN                | Dopping                   | Move the position of photo                                   |  |
| ?, ?, ?á           | Pariring                  |                                                              |  |
| ENTER              | Return to Original Photo  | Return to original photo.                                    |  |
| Det CONT           | Control luminosity, color | When pressing this button, 3 modes switch. After selecting a |  |
| BLI. CONT          | depth, brightness         | mode, change settings with " arrow buttons.                  |  |

ü Photo Slide Show

If you play all files with 'PLAYALL' icon or [PLAY/PAUSE], photo slide show will be started.

ü Music Slide Show

Make a 'music' folder (in lower case letters) at the root directory of the MEDIAGATE T1 HDD. Save MP3 files in the folder. If the HDD is divided into two or more partitions, make a 'music' folder at the first partition.

Turn on MEDIAGATE T1 and just press [PLAY/PAUSE] button. MP3 files at 'music' folder will be played automatically.

When you play one or all photo files, you can listen to mp3 music and see the photo slide shows simultaneously.

Note: You cannot listen to MP3 music files while viewing a slide show if your MEDIAGATE T1 doesn't have a HDD.

ü Photo Preview On, Off

It is possible to enable or disable "preview the photo file as a thumbnail image" before playing at SETUP screen.

### 1.8 Make a Play-List

User can register all media types of files like video, music, and photo to a play-list. The registered media files play-list will be played without discriminating media type.

ü It is not possible to play each registered file independently. Use 'Random, PLAY all' icon or [PLAY/PAUSE] button. Additionally, registered play-list will be deleted after rebooting. Playlist . Media Gate Movie 2.avi Song 1.mp3 ##0) Music Music Playlist Make the play list which is 🎏 /hdd Media Gal 0 Date: 11/11/05 05:07 PM Size: 0 2. Select a file and press [ENTER] to add to Play-List. 1. Select the Play List icon in the Media Type Selection After adding, press [?a to move to the 'Menu Icon tray'. screen. Select the 'List' icon and press [ENTER]. t. x 🗢 😚 🗖 Playlist Song 1.mp3 3. The Play-List screen will appear. You'll see the added files. Play as the following, - Random icon: play in random. - Allplay icon: play in order from selected file. - Play/Pause button: play in order from selected file. Media Gate

 $^{\star}$  In order to move up to the Menu Icon Tray, press the [,] button.

\* Delete (X) icon means to delete all the added files.

\* In order to delete an added file, select the file on the Play-List screen and press [ENTER] twice.

\* In order to change location among added files, select the file you wish to move and press [ENTER]. Now move to the other file where you want to add and press [ENTER].

### **1.9 Remote Controls**

This guide is for basic remote control use. For more details, please see; '3.3 Basic Screen Menu', '3.4 Play Video Files', '3.5 Play DVD Files', '3.6 Play Music Files', '3.7 Play Photo Files', '3.8 Make a Play-List'.

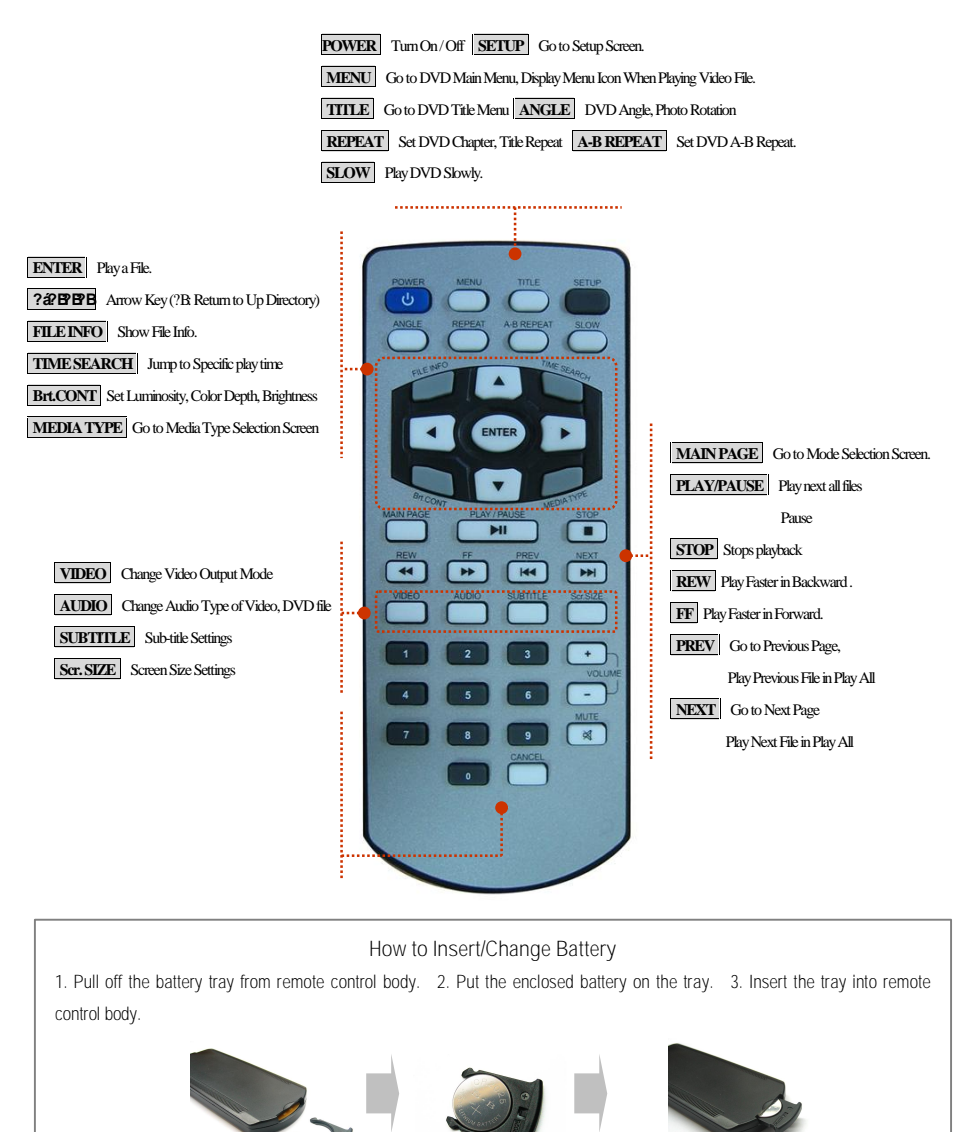

#### 1.10 Others

#### 1.10.1 Music Slide Show

Make a 'music' folder (in lower case letters) at the root directory of the MEDIAGATE T1 HDD. Save MP3 files in the folder. If the HDD is divided into two or more partitions, make a 'music' folder at the first partition. Turn on MEDIAGATE T1 and press [PLAY/PAUSE] button. MP3 files at 'music' folder will be played automatically. When you play one or all photo files, you can listen to mp3 music and see the photo slide shows simultaneously. \*Note: You cannot listen to MP3 music files while viewing a slide show if your MEDIAGATE T1 doesn't have a HDD.

### 1.10.2 MP3 Quick Play

For listening to MP3 files without TV set.

Make a 'music' folder (in lower case letters) at the root directory of the MEDIAGATE T1 HDD. Save MP3 files in the folder. If the HDD is divided into two or more partitions, make a 'music' folder at first partition.

Turn on MEDIAGATE T1 and press [PLAY/PAUSE] button. MP3 files at 'music' folder will be played automatically. Additionally, after rebooting MEDIAGATE T1, the last played file will resume play.

Note: You cannot listen to MP3 music files while viewing a slide show if your MEDIAGATE T1 does not have a HDD.

#### 1.10.3 Change Background Image

It is possible to change the background image on MEDIAGATE T1. Save 'mybg.jpg' on the root directory of the MEDIAGATE T1 HDD. Background image will be changed as 'mybg.jpg'.

\* Recommend using 720x480 pixels image.

# 2. Playing your TiVo® files

### 2.1 Connect to External AV Device

#### 2.1.1 Connect Video Cable

You must connect MEDIAGATE T1 to an AV device (such as a TV set) in order to transfer your TiVo® files. MEDIAGATE T1 supports Composite, S-video, and Component video connections. Use the video connection that your TV supports. Normally, your TV supports a composite video connection; a composite video cable is included in this package.

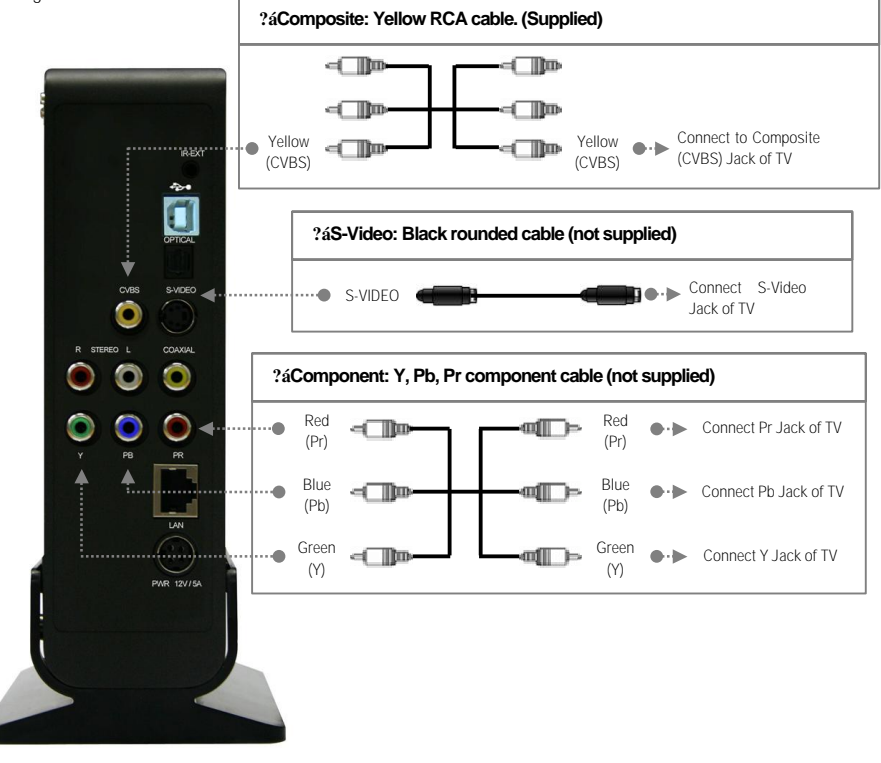

ü If a normal screen is not visible after connecting video cable, please check the following:

1. "TV "- Switch to Video Input Mode: Turn on TV and switch to video input mode, same as video connection. See TV users manual for more info.

2. "MEDIAGATE T1" – Switch to Video Output Mode: Press [VIDEO] button repeatedly. Whenever [VIDEO] is pressed, the video output signal is changed.

3. After you see a normal screen, you must save video configurations of MEDIAGATE T1. See "1.2.1 Video Setup".

#### 2.1.2 Connect Audio Cable

You'll need to connect the audio cable in order to hear the audio coming from the MEDIAGATE T1. MEDIAGATE T1 supports 3 types of audio output; Stereo, Coaxial, and Optical. Use the audio connection that your TV or Audio set supports. Normally, your TV will support a stereo audio connection. This package contains a stereo audio cable.

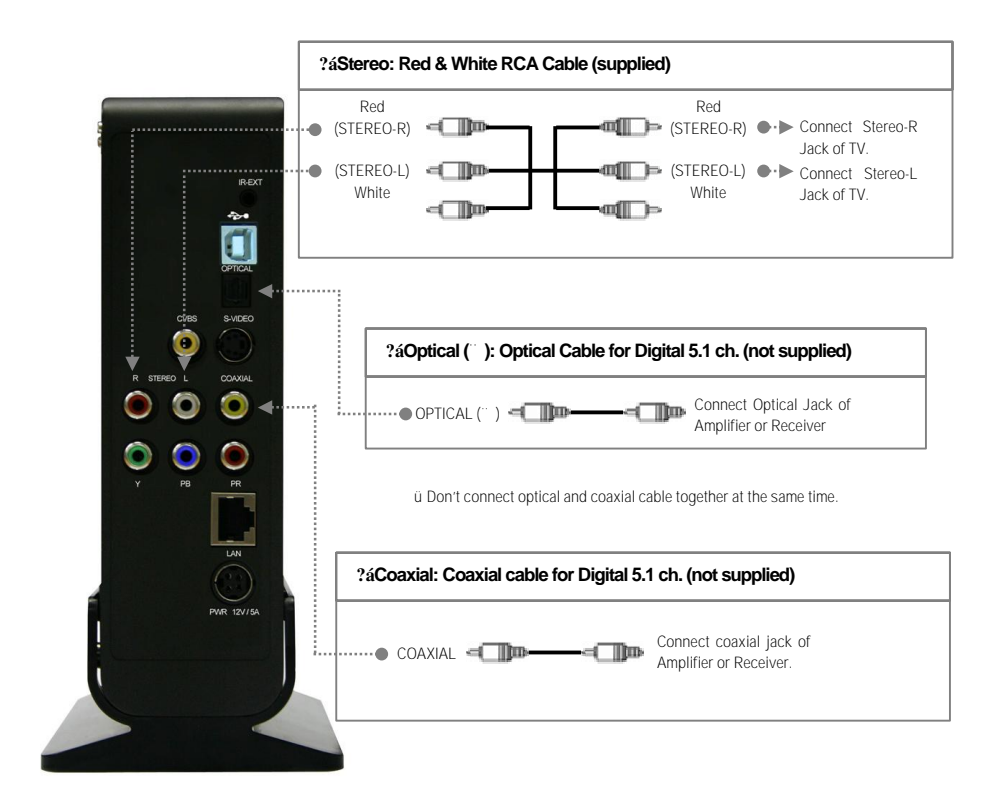

ü lf you cannot hear sound after connecting the Optical or Coaxial Cable, you will have to change audio setup of MEDIAGATE T1 to Encoded Digital. See \*1.2.2 Audio Setup"

### 2.2 Connecting to your TiVo®

#### 2.2.1 Setting up the Network Connection

MEDIAGATE T1 communicates with your TiVo® via a Local Area Network (LAN). There are two ways to connect MEDIAGATE T1 to your TiVo® box: connection via a DHCP (Dynamic Host Configuration Protocol) Server or Router, or direct connection using a cross - over LAN cable. You may need to use a USB to Ethernet adapter to connect to your TiVo® box, which will allow your TiVo® to connect to your network. For information on TiVo® Network Adapters, please check the TiVo® Store online.

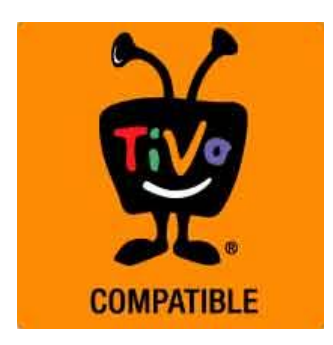

#### 2.2.2 Connection via DHCP Server or Router

In this section, your TiVo® box and MEDIAGATE T1 will be connected to a DHCP Server or router. It is possible to obtain the IP address automatically if you are using a DHCP Server or Router.

ü DHCP On: You can use this option to obtain the IP address automatically from a DHCP Server or Router.ü You may use a standard straight-through Ethernet LAN cable for this setup.

'DHCP On' Setup Procedure

| Media (jate                                                            | Setup                                                                                         |                                                                    | Filmona                                         | ledia liate                                 |
|------------------------------------------------------------------------|-----------------------------------------------------------------------------------------------|--------------------------------------------------------------------|-------------------------------------------------|---------------------------------------------|
|                                                                        |                                                                                               |                                                                    |                                                 | -                                           |
| Media Gate                                                             | TVout Audi                                                                                    | o Network                                                          | Screen                                          | Preview                                     |
| PC Network                                                             |                                                                                               | On<br>1934 (Scholmand)<br>1955 (Scholmand)                         | On<br>Off                                       |                                             |
| 1. Turn on MEDIAGATE T1 and press [SETUP] in<br>Mode Selection screen. | <ol> <li>Select the '<br/>Setup box will</li> <li>Select DHCI</li> <li>Press [SETI</li> </ol> | Network' icon<br>be displayed i<br>P: On and pre<br>JP] to save th | and pres<br>under the<br>ss [ENTE<br>e configur | s [ENTER].<br>icon menu.<br>R].<br>rations. |

| 00 10 100             |
|-----------------------|
| ANNA SCENE            |
| X                     |
| States and States and |
| ormats such as : AVI, |
|                       |

ü When you use 'DHCP On', you can see the IP address in the MENU screen after selecting the [PC-Network] icon in the Mode Selection screen. Once you see the IP Address, your MEDIAGATE T1 will be connected to the network.

#### 2.2.3 Direct connection via Cross-Over

MEDIAGATE T1 can connect directly to your TiVo® box via a cross-over LAN cable.

ü A cross-over Ethernet LAN cable (sold separately) will be required for this setup.

ü Please refer to your TiVo® owners manual on how to manually specify an IP Address and Subnet Mask on your TiVo® box. This will be necessary for a direct connection.

| <dhcp off="" set<="" th=""><th>up Procedu</th><th>ure&gt;</th><th></th><th></th><th></th></dhcp> | up Procedu                                                                                                    | ure>                      |                                   |                        |                      |
|--------------------------------------------------------------------------------------------------|----------------------------------------------------------------------------------------------------|---------------------------|-----------------------------------|------------------------|----------------------|
| Media Gate                                                                                       | Setup                                                                                                    |                           |                                   | Birmean                | edia (iate           |
|                                                                                                  | <b>[</b> <u></u> <u></u> <u></u> <u></u> <u></u> <u></u> <u></u> <u></u> <u></u> <u></u> <u></u> <u></u> <u></u> <u></u> <u></u> <u></u> <u></u> <u></u> <u></u> |                           |                                   |                        |                      |
| Media Gate                                                                                       |                                                                                                    | Audio                     | Network<br>O<br>Time              | Screen                 | Preview              |
| PC Network                                                                                       | DHCP:<br>IP Add<br>Subne                                                                                                    | ir: 192.<br>it: 255.      | 0ff<br>168.001.002<br>255.255.000 | On<br>Off              |                      |
|                                                                                                  |                                                                                                    |                           |                                   |                        |                      |
|                                                                                                  |                                                                                                    |                           |                                   |                        |                      |
| 1. Press [SETUP] in Mode Selection screen.                                                       | <ol> <li>Select</li> <li>Setup box</li> </ol>                                                                                                    | the 'Netw<br>x will be di | ork' icon a<br>splayed ur         | nd press<br>der the ic | [ENTER].<br>on menu. |
|                                                                                                  | 3. Move t                                                                                                    | o DHCP C                  | off and pres                      | ss [ENTEI              | ₹].                  |

| Input IP Address                                                                                                    | Input Subnet Mask                                                                                                    |
|----------------------------------------------------------------------------------------------------|----------------------------------------------------------------------------------------------------|
| IP Address : 192,168,001,002                                                                                                    | Subnet Mask : 255,255,255,000                                                                                                    |
| 4. Select 'IP Addr' and press [ENTER]<br>The IP address Input box will be displayed. Enter<br>the IP address with the arrow and number<br>buttons on the remote control. We recommend<br>using the IP Address shown in the example.<br>Press [ENTER]. | <ul> <li>5. Select 'Subnet' and press [ENTER].</li> <li>The Subnet mask Input box will be displayed.</li> <li>Enter the Subnet mask with the arrow and number buttons on the remote control. We recommend using the subnet shown in the example. Press [ENTER].</li> <li>6. Press [SETUP] to save the configurations.</li> </ul> |

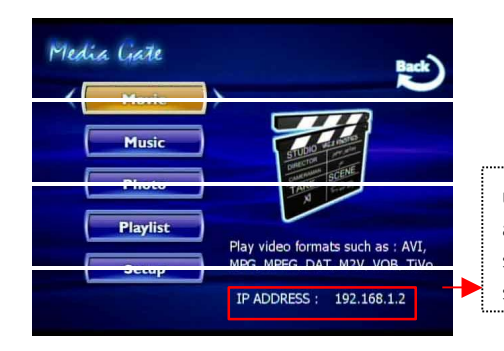

ü When you use 'DHCP Off', you can see the IP address you set in the MENU screen after selecting 'PC-Network' icon in Mode Selection screen.

ü The IP Address of the MEDIAGATE T1 MUST be within the same range as your TiVo® box. For example, if MEDIAGATE T1 is at 192.168.0.2 and the TiVo® is on 192.168.1.3, then they will not be able to communicate. The first three sets of numbers must match, while the fourth set of number(s) must be unique. The Subnet Mask must always match.

### Your TiVo® Media Access Key

ù Once the MEDIAGATE T1 and your TiVo® are on the same network, you must enter your TiVo® Media Access Key in the MEDIAGATE T1 setup to allow file transfers. Please check your TiVo® Account Settings for your Media Access Key.
ù The TiVo® icon in the Mode Selection screen will NOT highlight if the MEDIAGATE T1 is not connected to the TiVo® box.

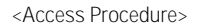

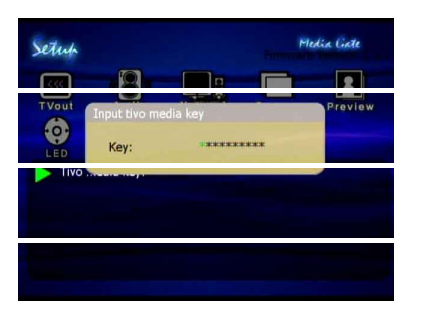

| 1. In the Setup menu, select the 'Security' icon |
|--------------------------------------------------|
| and press [ENTER]. Setup box will be displayed   |
| under the icon menu.                             |
| 2. Press [ENTER] to start entering your Media    |
| Access Key.                                      |
| 3. Enter your TiVo® Media Access Key using the   |
| number keys on the MEDIAGATE T1 remote,          |
| then press [ENTER].                              |
|                                                  |

#### 2.2.4 TiVo® file selection

This section will explain how to transfer your TiVo® files into the MEDIAGATE T1.

<Setup Procedure>

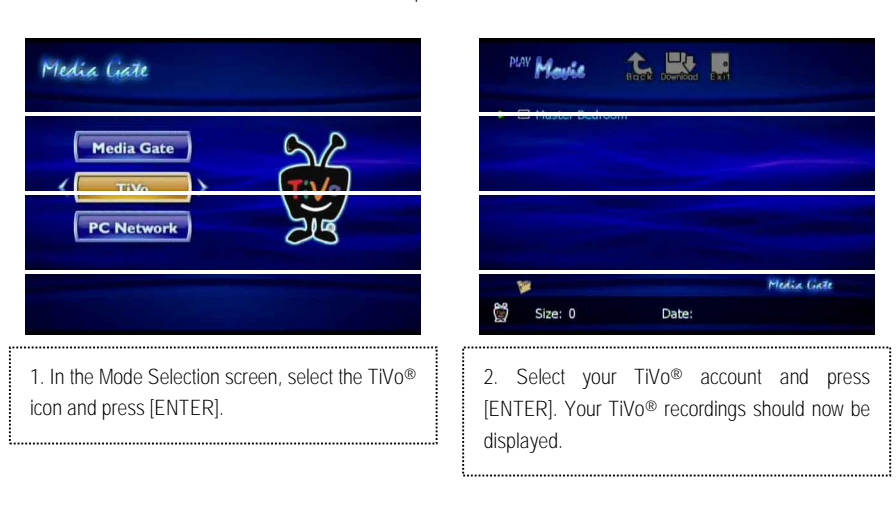

| Marke the Real Provides and the second second secon | MAY Mourie 🔝 🔜                                                              |
|----------------------------------------------------------------------------------------------------|-----------------------------------------------------------------------------|
| Grey's Anatomy<br>Grey's Anatomy<br>TiVo Video Download Trial<br>Medium<br>Commander In Chief                                                                                                    | G<br>You selected TiVo file(s).<br>Do you want to download<br>TiVo file(s)? |
| he Addams Family (Recorded 8 15, 2005, AM10, USA).TIVo                                                                                                    |                                                                             |
| Mow Playing Media Gate                                                                                                    | Dow Playing Media Gate                                                      |
| Size: 3,152,019KB Date: 06/15/05 10:09 AM                                                                                                    |                                                                             |
|                                                                                                    |                                                                             |
| 3. Select the file you wish to download and press                                                                                                    | 3. Press [23] to go to the 'Icon Menu Tray'.                                |
| [ENTER]. You can also select multiple files to                                                                                                    | 4. Select DOWNLOAD and press [ENTER].                                       |
| download by selecting those files and pressing                                                                                                    | 5 Select [O] and press [ENTER] to start the                                 |
| the [ENTED] button                                                                                                    | download Dross the [STOD] button to cancel                                  |
|                                                                                                    | uowilioau. Fless the [STOP] button to callee                                |
|                                                                                                    | download.                                                                   |

37

#### 2.2.5 Playing your TiVo® files

You can watch your TiVo® recordings that are now stored on your MEDIAGATE T1.

<Setup Procedure>

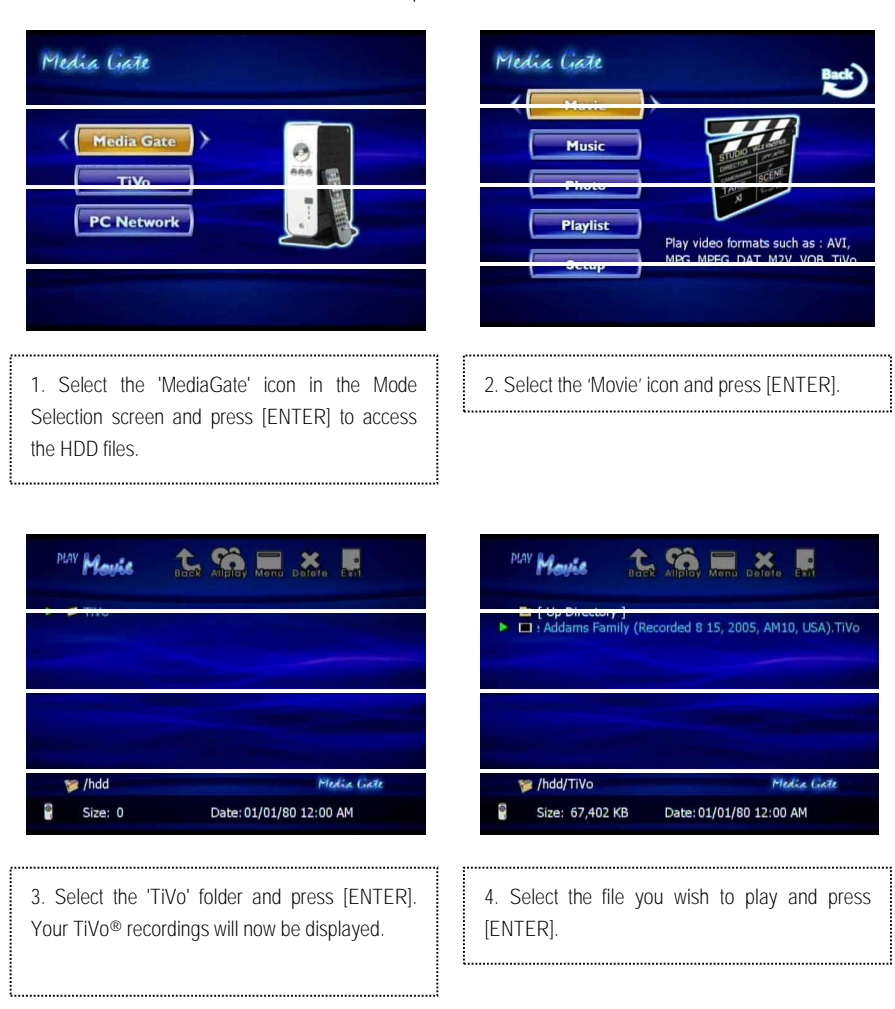

# 3. Use as External USB HDD

### 3.1 Insert Hard Disk (for drive-less MEDIAGATE T1 version)

ü Use 3.5" IDE Hard Disk for data storage. Section 1.1 is for drive-less MEDIAGATE T1 models. Please skip to 3.2 if you have the MEDIAGATE T1 with built-in drive.

ü Hard Disk should be "Master." However, if the Hard Disk supports "Single" mode, you should set it to "Single" mode.

ü For users installing a new drive: All hard-disk drives used with MEDIAGATE T1 need to be formatted in FAT32. If you are unsure about formatting, please consult with your PC tech for further formatting information.

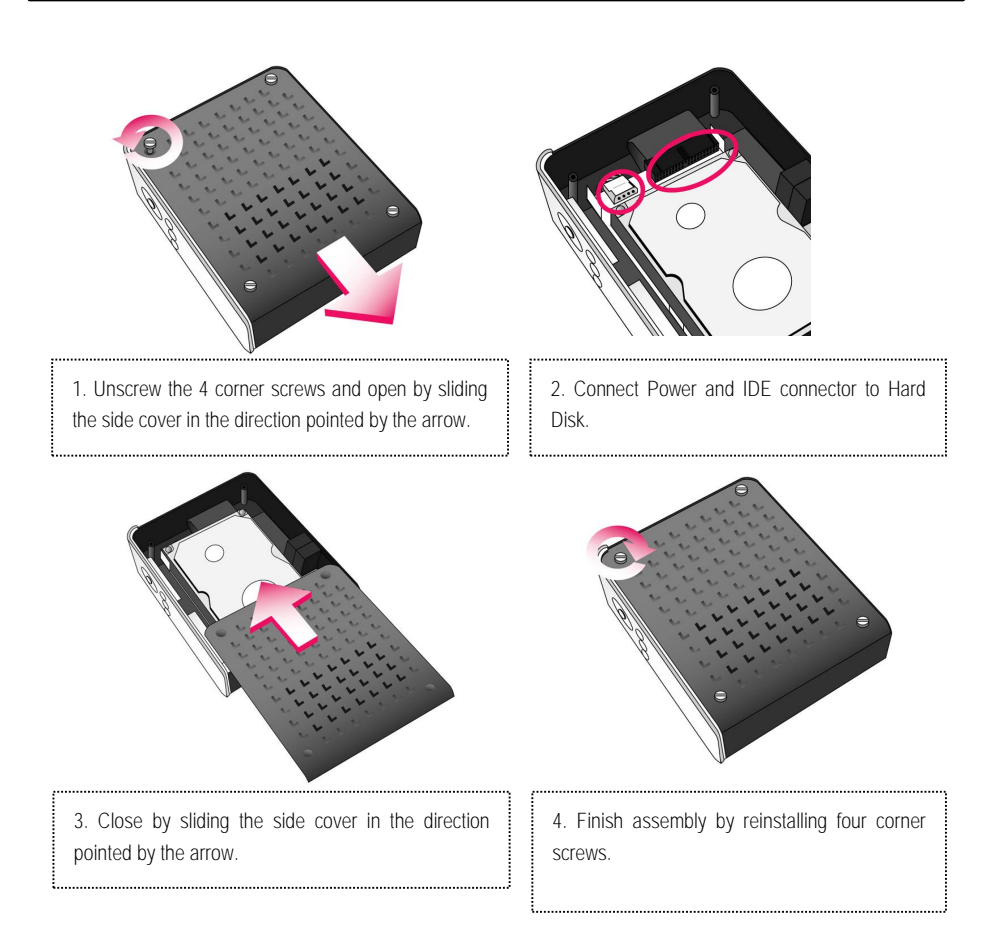

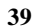

### 3.2 Copy Data via USB

You may use the MEDIAGATE T1 as an external USB hard disk drive. Data can be copied from your PC to the HDD of MEDIAGATE T1 via USB. It is possible to play media files saved in the hard disk on your TV. \* When connecting MEDIAGATE T1 to your PC, you must connect the power adapter of MEDIAGATE T1.

#### 3.2.1 Windows 98SE

ù You must first install the Windows 98 Driver before connecting to the PC. Please insert Windows 98 CD driver to begin installation wizard. After finishing installation, Connect MEDIAGATE T1 to PC via USB cable, and plug power adapter of MEDIAGATE T1 into AC outlet.

 After installing the driver, connect MEDIAGATE T1 and plug in power cable. Next, check to see if the driver is installed correctly by going to [Start menu, Settings, Control Panel, System, Device Manager, Hard disk controllers] You should see Hi-Speed USB-IDE Bridge Controller.

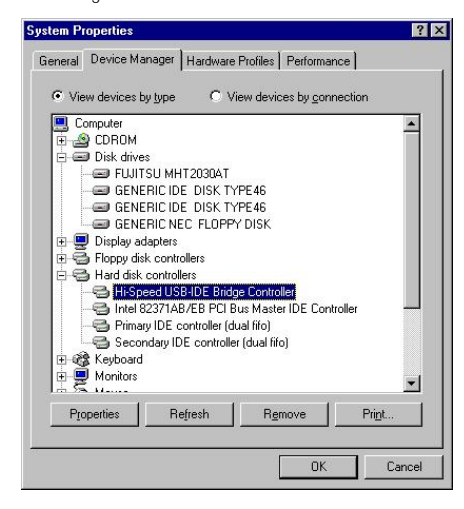

 Check 'My Computer' or 'Explorer', there should be a new hard drive designated volume. You can copy any data to this volume.

ü lf a new volume is not present, check HDD format and HDD file system. Windows 98SE will only detect FAT32 file system.

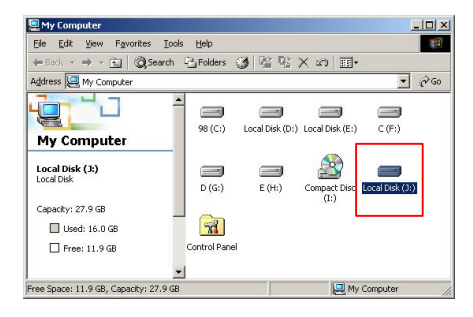

3) After copying data, remove MEDIAGATE T1 by using the remove icon at the task bar on the lower right hand corner of your screen. If you do not follow this procedure, data and MEDIAGATE T1 may be damaged.

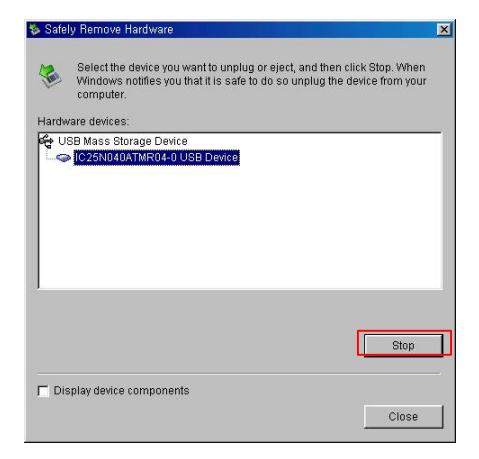

#### 3.2.2 Windows ME

1) After connecting MEDIAGATE T1 to your computer and plugging in power cable, Windows will install the driver automatically. Check the driver installation by going to [Start menu, Settings, Control Panel, (view all Control Panel options), System, Device Manager, Universal Serial Bus controllers] You should see a

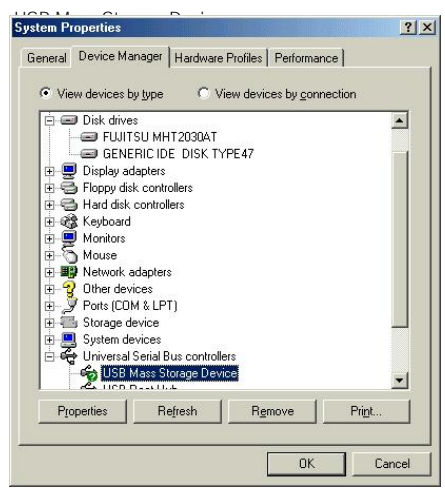

 Check 'My Computer' or 'Explorer', there should be a new hard drive designated volume. You can copy any data to this volume.

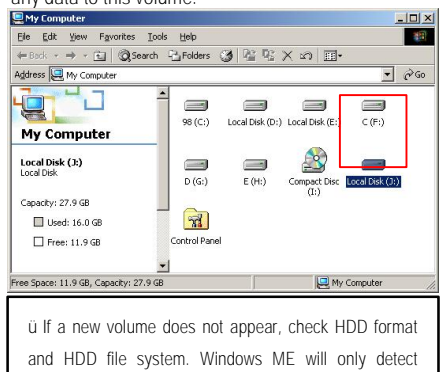

FAT32 file system.

3) After copying data, remove MEDIAGATE T1 by using remove icon at task bar on the lower right hand corner of your screen. If you do not follow this procedure, data and MEDIAGATE T1 may be damaged.

| Select the device you want to unplug or eject, and then click Stop. Whe<br>Windows notifies you that it is safe to do so unplug the device from your<br>Hardware devices:<br>USB Mass Storage Device<br>USB Mass Storage Device at Mass Storage Device |    |
|----------------------------------------------------------------------------------------------------|----|
| Hardware devices:  USB Mass Storage Device USB Mass Storage Device at Mass Storage Device                                                                                                    | n  |
| USB Mass Storage Device at Mass Storage Device                                                                                                    |    |
| USB Mass Storage Device at Mass Storage Device                                                                                                    |    |
| USB Mass Storage Device at Mass Storage Device                                                                                                    |    |
| USB Mass Storage Device at Mass Storage Device                                                                                                    |    |
| USB Mass Storage Device at Mass Storage Device                                                                                                    |    |
| USB Mass Storage Device at Mass Storage Device                                                                                                    |    |
| USB Mass Storage Device at Mass Storage Device                                                                                                    |    |
|                                                                                                    |    |
| Properties Stop                                                                                                    | ٦. |
|                                                                                                    |    |
| Display device components                                                                                                    | ┦  |
| Show Unplug/Eject icon on the taskbar                                                                                                    | ┛  |

#### 3.2.3 Windows 2000, XP

1) After connecting MEDIAGATE T1 and plugging in AC power cable, Windows will install the driver automatically. Check the driver installation by going to [Start menu, Settings, Control Panel, (switch to Classic View on Windows XP), System, Hardware, Device manager, Universal Serial Bus controllers] You should see a USB Mass Storage Device.

| 2, Device Manager                     | _ I |
|---------------------------------------|-----|
| Action View   ← → 📾 配 🛱 😫 💆 😹         |     |
| - 🔍 W2000                             |     |
| E Computer                            |     |
| 🖻 💭 Disk drives                       |     |
| - C FUJITSU MHT2030AT USB Device      |     |
| - C SAMSUNG SY1533D                   |     |
| 😟 💭 Display adapters                  |     |
| DVD/CD-ROM drives                     |     |
| 🕀 🚭 Floppy disk controllers           |     |
| 🗉 🚭 IDE ATA/ATAPI controllers         |     |
|                                       |     |
| Mice and other pointing devices       |     |
| 街 💭 Monitors                          |     |
| Wetwork adapters                      |     |
| 🕀 👻 Other devices                     |     |
| E Ports (COM & LPT)                   |     |
| E 4 Sound, video and game controllers |     |
| 🛨 🔜 System devices                    |     |
| 🗄 🦝 Universal Serial Bus controllers  |     |
| USB Mass Storage Device               |     |
| USB Root Hub                          |     |
| - G USB Root Hub                      |     |
| - 😴 VIA USB Universal Host Controller |     |
| VIA USB Universal Host Controller     |     |

3) After copying data, remove MEDIAGATE T1 by using remove icon at task on the lower right hand corner of your screen. If you do not follow this procedure, data and MEDIAGATE T1 may be damaged.

| 🏅 Unplug or Eject Hardware                                                                                              | ? ×                                           |
|----------------------------------------------------------------------------------------------------|-----------------------------------------------|
| Select the device you want to unplug or eject, and<br>Windows notifies you that it is safe to do so unplug<br>computer. | then click Stop. When<br>the device from your |
| Hardware devices:                                                                                                    |                                               |
| 😂 USB Mass Storage Device                                                                                               |                                               |
|                                                                                                    |                                               |
|                                                                                                    |                                               |
|                                                                                                    |                                               |
|                                                                                                    |                                               |
|                                                                                                    |                                               |
| USB Mass Storage Device at Mass Storage Device                                                                          |                                               |
|                                                                                                    |                                               |
| Propertie                                                                                                    | es <u>S</u> top                               |
|                                                                                                    |                                               |
| Display device components                                                                                               |                                               |
| Show Unplug/Eject jcon on the taskbar                                                                                   | Close                                         |
|                                                                                                    | 19                                            |

2) Check 'My Computer' or 'Explorer', there should be a new hard drive designated volume. You can copy any data to this volume.

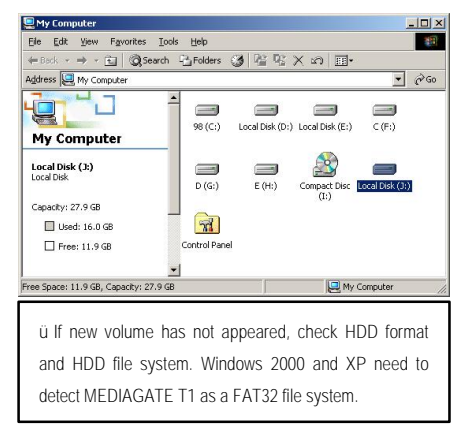

ü If you see 'Non High-Speed USB Hub Message': This message will be displayed on Windows XP when you plug MEDIAGATE T1 into USB 1.1 spec. Host adapter.

#### 3.2.4 Mac

ü MEDIAGATE T1 will only work with Mac 10.0 or higher.

You will not need to install the installation driver for Mac OS 10.x version or higher, as the MEDIAGATE T1 will be detected automatically. If the MEDIAGATE T1 is detected correctly, a drive icon will appear on your monitor. You can then copy any data to this volume.

To safely disconnect MEDIAGATE T1, highlight the drive, click on File at the top of your screen and select "Eject"

To uninstall the MEDIAGATE T1 safely, drag and drop the MediaGate icon to your trash bin and unplug MEDIAGATE T1.

# 4. Accessing PC via Network

### 4.1 Connect LAN Cable

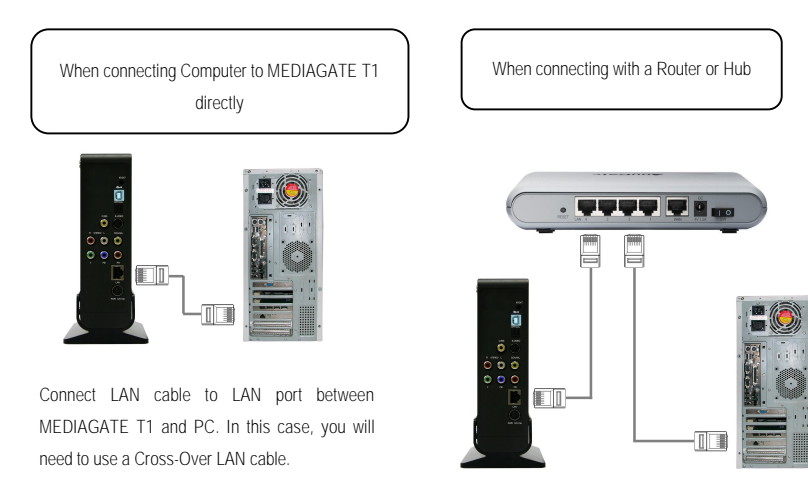

Connect LAN cable between MEDIAGATE T1 LAN port and Router or Hub. In this case, you will need to use a Direct LAN Cable (straight-through).

### 4.2 Setting Network Configurations

[TIP] If the computer's LAN card is connected to

the Internet, you can mount an additional LAN

card to your PC and connect this LAN card to

MEDIAGATE T1.

After connecting LAN cable, you must set the network configurations of the Computer and MEDIAGATE T1. You will need to share a folder on your Windows computer and use the same 'IP Address range' and same 'Subnet Mask ' between the computer and MEDIAGATE T1. For example:

|             | Computer      | MEDIAGATE T1  |
|-------------|---------------|---------------|
| IP Address  | 192.168.0.2   | 192.168.0.3   |
| Subnet Mask | 255.255.255.0 | 255.255.255.0 |

\*It is possible to assign IP address and Subnet Mask of MEDIAGATE T1 as dynamic or static.

#### 4.2.1 Windows 98SE, ME

1) Select a folder that you'll want to share. Right-click the folder and click 'Sharing' in pop-up menu.

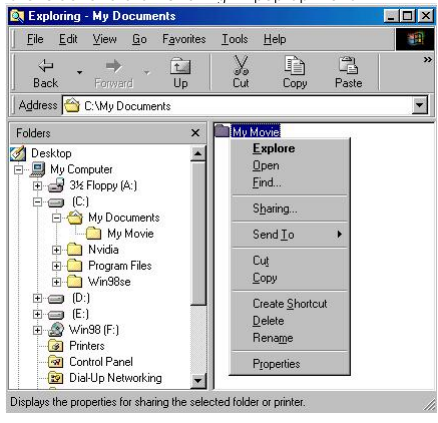

2) Check 'Shared As' and write your file designation in 'Share Name'. For example, "My Movie"

| ü Make sure 'Share Name' is a maximum of 12                                                                                                    |
|----------------------------------------------------------------------------------------------------|
| characters in English.                                                                                                    |
| ü We recommend you check 'Read Only' at 'Access                                                                                                    |
| Туре'                                                                                                    |
| ü Do not write anything at 'Passwords'                                                                                                    |
| My Movie Properties ? 🗙                                                                                                    |
| General Sharing                                                                                                    |
| Net Shared     Share Name: MY MOVIE     Comment     Access Type:     Ead-Only     Eul     Depends on Password     Passwords:     Rgad-Only Password:     Full Access Password: |
| OK Cancel Apply                                                                                                    |

3) After that, the shared folder will be displayed as the following picture:

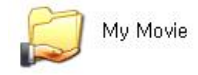

4) Go to [Control panel, Network] and double click the 'TCP/IP->LAN card' that you want to use on your computer.

| <ul> <li>ü In order to see LAN Card name, go to [Control Panel,<br/>System, Device Manager, Network adaptors]</li> </ul> |
|----------------------------------------------------------------------------------------------------|
| letwork                                                                                                    |
| Configuration Identification Access Control                                                                              |
| The following network components are installed:                                                                          |
|                                                                                                    |
|                                                                                                    |
| Primary Network Logon:                                                                                                   |
| Client for Microsoft Networks                                                                                            |
| Eile and Print Sharing                                                                                                   |
| Description<br>TCP/IP is the protocol you use to connect to the Internet and<br>wide-area networks.                      |
| DK Cancel                                                                                                    |

5) Check 'Specify an IP address', and enter the 'IP address' & 'Subnet mask' that you want to use.

For example, you may enter: IP address: 192.168.0.3 Subnet mask: 255.255.255.0

| 4 | 5 |
|---|---|
|   | ~ |

| n: r                                                                                   | 4.1                                  |                                                | 1 1                                          |                                     |
|----------------------------------------------------------------------------------------|--------------------------------------|------------------------------------------------|----------------------------------------------|-------------------------------------|
| Bindings  <br>DNS Configuration 1                                                      | Ad\<br>Gatewau                       | vanced<br>WINS Co                              | N Ni<br>Intiducation                         | IP Addres:                          |
| An IP address can b<br>If your network does<br>your network admini<br>the space below. | e automa<br>not autor<br>strator for | tically assigr<br>natically ass<br>an address, | ied to this c<br>ign IP addre<br>and then ty | omputer.<br>ssses, ask<br>ipe it in |
| C <u>O</u> btain an IP a                                                               | ddress au                            | tomatically                                    |                                              |                                     |
| _                                                                                      | address:-                            |                                                |                                              |                                     |
| IP Address:                                                                            | 192                                  | .168. 0                                        | . 3                                          |                                     |
| S <u>u</u> bnet Mask:                                                                  | 255                                  | .255.25                                        | 5.0                                          |                                     |
|                                                                                        |                                      |                                                |                                              |                                     |
|                                                                                        |                                      |                                                |                                              |                                     |
|                                                                                        |                                      |                                                |                                              |                                     |
|                                                                                        |                                      |                                                |                                              |                                     |
|                                                                                        |                                      |                                                | к                                            | Cancel                              |

ü lf you are connected to a DHCP Server or Router, select 'Obtain an IP address automatically'. You will be given an automatic IP Address and Subnet Mask.

6) Set the network configurations of MEDIAGATE T1.

ü You must connect MEDIAGATE T1 to a TV set for this setup. See "3.1.1 Connect Video Cable".

Press [SETUP] on MEDIAGATE T1 remote control to display the Setup screen. Select 'DHCP: Off' and enter the IP address & Subnet mask.

For example, you may enter: IP Address: 192.168.000.002 Subnet mask: 255.255.255.0 After entering IP and Subnet, press [SETUP] again to save the configurations.

| Input IP Address  |                 |
|-------------------|-----------------|
| IP Address :      | 192,168,001,002 |
|                   |                 |
| Input Subnet Mask |                 |

ü If you are connected to a DHCP Server or Router, select 'DHCP: ON'. You will be given an automatic IP Address and Subnet Mask from the DHCP Server or Router. You can then see the IP Address/Subnet Mask that was issued.

ü The IP Address of the MEDIAGATE T1 MUST be on the same range as the computer or network. For example, if MEDIAGATE T1 is at 192.168.0.2 and the computer is on 192.168.1.3, then they will not be able to communicate. The first three sets of numbers must match, while the fourth set of number(s) must be unique. The Subnet Mask must always match.

| Media Gate | Back                              |
|------------|-----------------------------------|
| Music      |                                   |
| Playlist   | Play video formats such as : AVI, |
| Jecup      | IP ADDRESS : 192.168.1.13         |

<MEDIAGATE T1's IP Address>

#### 4.2.2 Windows 2000

1) Select a folder that you'll want to share. Right-click the folder and click 'Sharing' in pop-up menu.

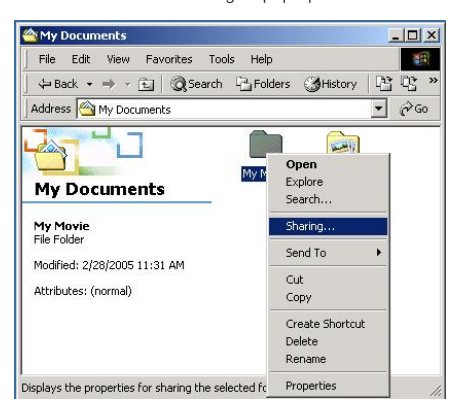

2) Check 'Share this folder' and write your file designation in 'Share Name'. For example, "My Movie"

| ü Make               | sure                         | 'Share                      | Name'                       | is              | а             | maximum                            | of         | 12   |
|----------------------|------------------------------|-----------------------------|-----------------------------|-----------------|---------------|------------------------------------|------------|------|
| My Movie P           | ropert                       | ies                         |                             |                 |               |                                    |            | ? ×  |
| General              | Sharing                      | ]                           |                             |                 |               |                                    |            |      |
|                      | You ca<br>networl<br>folder. | n share th<br>k. To ena     | is folder ar<br>ble sharing | mong<br>g for l | this f        | er users on yo<br>folder, click Sł | ur<br>hare | this |
| C Do                 | not sha                      | re this fold                | ler                         |                 |               |                                    |            |      |
| - • <u>S</u> ha      | are this I                   | folder                      |                             |                 |               |                                    |            |      |
| S <u>h</u> are n     | name:                        | My Mov                      | ie                          |                 |               |                                    |            |      |
| Comme                | nt                           |                             |                             |                 |               |                                    | _          |      |
| User lim             | vit                          | ⊛ <u>M</u> axi              | mum allow                   | ed              |               |                                    |            |      |
|                      |                              |                             | 2                           | -               | Us            | ers                                |            |      |
| To set p<br>folder o | permissi<br>ver the          | ions for ho<br>network, (   | w users a<br>click Perm     | ccess           | s this<br>ns. | s <u>[Permiss</u>                  | ions       |      |
| To con<br>this sha   | figure si<br>red folo        | ettings for<br>fer, click C | Offline ac<br>aching.       | cess            | to            | Cachi                              | ng         |      |
|                      |                              |                             |                             |                 |               |                                    |            |      |
|                      |                              |                             |                             |                 |               |                                    |            |      |
|                      |                              | 10                          |                             | 1               | -             |                                    |            |      |
|                      |                              |                             | ОК                          |                 | Car           | ncel                               | Арр        | ly   |

3) Click 'Permissions' and check whether the "Everyone" account is visible. If not, add "Everyone". account.

ü It is recommended that you only allow "Read" at Permissions.

| Name                        | Add        |
|-----------------------------|------------|
| ermissions:<br>Full Control | Allow Deny |
| Change<br>Read              |            |

4) After that, the shared folder will be displayed as the following picture.

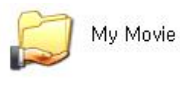

5) Go to [Settings, Control Panel, Administrative Tools, Computer Management, Local Users and Groups, Users] and double click 'Guest'.

| Tree                                                                                                    | Name             | Full Name | Description            |
|----------------------------------------------------------------------------------------------------|------------------|-----------|------------------------|
| Computer Management (Local)                                                                                                    | - 🔝 Administrato | x         | Built-in account for a |
| 🚽 🎉 System Tools                                                                                                    | Guest            |           | Built-in account for ( |
| Event Vever     System Tromation     System Tromation | <b>₫</b> ⊴shhong | shhong    |                        |

6) Check 'User cannot change password' and 'Password never expires'.

| Eull name:              | I                                                    |
|-------------------------|------------------------------------------------------|
| Description:            | Built-in account for guest access to the computer/dc |
| User must cha           | ange password at next logon                          |
| ✓ User <u>c</u> annot c | change password                                      |
| Password nev            | ver expires                                          |
| Account is dis          | sabled                                               |
| Account is loc          | sked out                                             |
|                         |                                                      |
|                         |                                                      |
|                         |                                                      |
|                         |                                                      |

| innect using:                                                                                                    |                                                                                                    |                                                                    |
|----------------------------------------------------------------------------------------------------|----------------------------------------------------------------------------------------------------|--------------------------------------------------------------------|
| ADMtek AN983                                                                                                    | 3 10/100Mbps Fast Ethe                                                                                                    | rnet Adapter                                                       |
|                                                                                                    |                                                                                                    | Configure                                                          |
| annonanto chockod                                                                                                    | I are used by this service                                                                                                    |                                                                    |
| imponents checked                                                                                                    | rate used by this connec                                                                                                    | auon.                                                              |
| 🖞 🔜 Client for Micr                                                                                                    | osoft Networks                                                                                                    |                                                                    |
|                                                                                                    |                                                                                                    |                                                                    |
| 🛛 📇 File and Printe                                                                                                    | er Sharing for Microsoft N                                                                                                    | etworks                                                            |
| C 📑 File and Printe                                                                                                    | er Sharing for Microsoft N                                                                                                    | etworks                                                            |
| E 📑 File and Printe                                                                                                    | er Sharing for Microsoft N<br>col (TCP/IP)                                                                                                    | etworks                                                            |
| Ele and Printe     Internet Proto                                                                                                    | er Sharing for Microsoft N<br>col (TCP/IP)                                                                                                    | etworks                                                            |
| File and Printe File and Printe Internet Proto                                                                                                    | er Sharing for Microsoft N<br>col (TCP/IP)                                                                                                    | etworks                                                            |
| File and Printe                                                                                                    | er Sharing for Microsoft N<br>col (TCP/IP)<br>Uninstall                                                                                                    | etworks<br>Properties                                              |
| File and Printe     File and Printe     Thernet Proto     Install                                                                                                    | er Sharing for Microsoft N<br>col (TCP/IP)<br>Uninstall                                                                                                    | etworks<br>P <u>r</u> operties                                     |
| File and Printe     Internet Proto     Install  Description                                                                                                    | er Sharing for Microsoft N<br>col (TCP/IP)<br>Uninstall                                                                                                    | etworks<br>P <u>r</u> operties                                     |
| Image: Sele and Printer       Internet Proto       Install       Description       Transmission Control                                                                                                    | er Sharing for Microsoft N<br>col (TCP/IP)<br>Uninstall<br>ol Protocol/Internet Proto                                                                                                    | etworks<br>P <u>r</u> operties                                     |
| Image: Second Second | er Sharing for Microsoft N<br>col (TCP/IP)<br>Uninstall<br>of Protocol/Internet Proto<br>protocol that provides cc                                                                                                    | Properties                                                         |
| Ele and Printe     Internet Proto     Install  Description Transmission Contr wide area network across diverse inter                                                                                                    | er Sharing for Microsoft N<br>col (TCP/IP)<br>Uninstall<br>ol Protocol/Internet Proto<br>protocol that provides co<br>connected networks.                                                                                                    | etworks<br><u>Pr</u> operties<br>bocol. The default<br>mmunication |
| Install<br>Install<br>Description<br>Transmission Contr<br>wide area network<br>across diverse inter                                                                                                    | er Sharing for Microsoft N<br>cot [TCP/IP]<br>Uninstall<br>of Protocol/Internet Proto<br>protocol that provides co<br>connected networks.                                                                                                    | Properties                                                         |
| Elie and Printe     Internet Proto     Install  Description Transmission Contr wide area network across diverse inter Show icon in task                                                                                                    | rr Sharing for Microsoft N<br>col (TCP/IP)<br>Uninstall<br>ol Protocol/Internet Proto<br>rootocol that prev protocol that prev protocol that prev protocol<br>rootocol that prev protocol that prev protocol that prev protocol that prev protocol that prev protocol that prev protocol that prev protocol that prev protocol that prev protocol that prev protocol that prev protocol that prev protocol that prev protocol that protocol that prev protocol that prev protocol that prev protocol that prev protocol that prev protocol that prev protocol that prev protocol that prev protocol that prev protocol that prev prev prev prev prev prev prev prev | Properties                                                         |

Lo

9) Check 'Use the following IP address', and enter the 'IP address' & 'Subnet mask' that you want to use. For example, you may enter:

| ernet Protocol (TCP/IP) Pr                                                                                                    | operties                                                                                                    |
|----------------------------------------------------------------------------------------------------|----------------------------------------------------------------------------------------------------|
| eneral                                                                                                    |                                                                                                    |
| You can get IP settings assign<br>this capability. Otherwise, you<br>the appropriate IP settings.                                                           | ed automatically if your network supports<br>need to ask your network administrator for                                        |
| C Obtain an IP address aut                                                                                                    | omatically                                                                                                    |
| Use the following IP add                                                                                                    | ress:                                                                                                    |
| IP address:                                                                                                    | 192.168.1.3                                                                                                    |
| S <u>u</u> bnet mask:                                                                                                    | 255 . 255 . 255 . 0                                                                                                    |
| Default gateway:                                                                                                    |                                                                                                    |
| C Ogtain DNS server addre                                                                                                    | ess automatically<br>erver addresses:                                                                                          |
| C Obtain DNS server addre<br>Use the following DNS s<br>Preferred DNS server:<br>Alternate DNS server:                                                      | ess automatically<br>erver addresses:                                                                                          |
| C Obtain DNS server addre                                                                                                    | ess automatically<br>erver addresses:                                                                                          |
| C Optain DNS server:addre<br>Usg the following DNS s<br>Preferred DNS server:<br>Alternate DNS server:                                                      | ess automatically<br>erver addresses:<br>Adyanced                                                                              |
| C Obtain DNS server:addr<br>Use the following DNS =<br>Preferred DNS server:<br>Alternate DNS server:                                                       | ess automatically<br>erver addresses:<br>Adyanced                                                                              |
| C Optain DNS server:addre<br>Usg the following DNS s<br>Preferred DNS server:<br>Alternate DNS server:<br>) If you are connected                            | erver addresses:<br>Advanced<br>OK Cance<br>ed to a DHCP Server or Rout                                                        |
| C Optain DNS server:addre<br>Usg the following DNS s<br>Preferred DNS server:<br>Alternate DNS server:<br>) If you are connected<br>select 'Obtain an IP ad | ess automatically<br>erver addresses:<br>Advanced<br>OK Cance<br>ed to a DHCP Server or Rout<br>dress automatically'. You will |

7) Go to [Control Panel, Network and Dial-up Connections] and select Properties of 'Local Area Connections' by right clicking with mouse.

ü If you see two or more 'Local area connections', select

| Network and Dial-up Connection                   | ins                       |                   | _10      |
|--------------------------------------------------|---------------------------|-------------------|----------|
| File Edit View Favorites To                      | ools Advanced He          | lp.               |          |
| ⇔Back • ⇒ • 🛃 🔘 Searc                            | h 🔁 Folders 🎯 H           | story 📔 🕾 🗙 🔊 🛛   | <b>.</b> |
| Address 😥 Network and Dial-up Co                 | nections                  |                   | • @0     |
| Network and Dial-<br>up Connections              | Make New Lo<br>Connection | Disable<br>Status |          |
| Local Area Connection                            |                           | Create Shortcut   |          |
| Type: LAN Connection                             |                           | Delete<br>Rename  |          |
| Status: Enabled                                  |                           | Properties        |          |
| ADMtek AN983 10/100Mbps Fast<br>Ethernet Adapter |                           |                   |          |
| ADMtek AN983 10/100Mbps Fast<br>Ethernet Adapter |                           |                   |          |

8) Double click on the 'Internet Protocol (TCP/IP).

ADMtek AN983 10/100Mbps Fast Ethernet Adapter

10) Set the network configurations of MEDIAGATE T1.

ü You must connect MEDIAGATE T1 to a TV set for this setup. See "3.1.1 Connect Video Cable".

Press [SETUP] on MEDIAGATE T1 remote control to display the Setup screen. Select <sup>•</sup>DHCP: Off<sup>•</sup> and enter the IP address & Subnet mask.

For example, you may enter: IP Address: 192.168.001.002 Subnet mask: 255.255.255.0

After entering IP Address and Subnet, press [SETUP] again to save configurations.

| Input IP Address  | 192,168,001,002 |
|-------------------|-----------------|
| Input Subnet Mask | 255 255 255 000 |
|                   | 200,200,200,000 |

select 'DHCP: ON'. You will be given an automatic IP Address and Subnet Mask from the DHCP Server or Router. You can then see the IP Address/Subnet Mask that was issued.

ü The IP Address of the MEDIAGATE T1 MUST be on the same range as the computer or network. For example, if MEDIAGATE T1 is at 192.168.0.2 and the computer is on 192.168.1.3, then they will not be able to communicate. The first three sets of numbers must match, while the fourth set of number(s) must be unique. The Subnet Mask must always match.

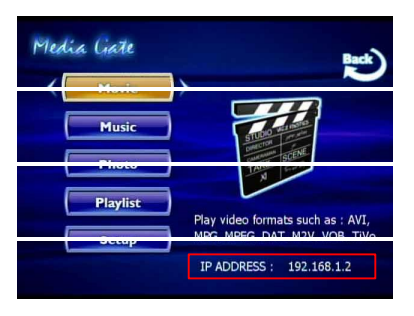

<MEDIAGATE T1's IP Address>

#### 4.2.3 Windows XP

1) Select a folder that you'll want to share. Right-click the folder and click 'Sharing and Security' in pop-up menu.

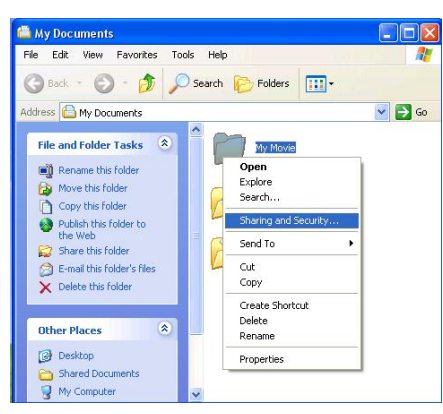

 Check 'Share this folder on the network' and write your file designation in 'Share name'.
 For example, "My Movie"

| eneral S    | haring Custo                     | omize                                                  |
|-------------|----------------------------------|--------------------------------------------------------|
| Local sh    | aring and sec                    | unity                                                  |
|             | To share this I                  | folder with other users of this computer               |
| 200         | oniy, drag it to                 | the <u>Shared Documents</u> rolder.                    |
|             | To make this I                   | folder and its subfolders private so that              |
|             | only you have                    | access, select the following check box.                |
|             | <u>M</u> ake this                | folder private                                         |
| Network     | sharing and s                    | ecurity                                                |
|             | To share this I                  | folder with both network users and other               |
| <u>3</u> 43 | users or this c<br>and type a sh | omputer, select the first check box below<br>are name. |
|             | Share this                       | folder on the network                                  |
|             | Share name:                      | My Movie                                               |
|             | Smale hame.                      |                                                        |
|             | Allow netw                       | uork users to change mu files                          |

3) After that, the shared folder will be displayed as the following picture.

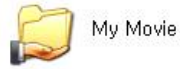

4) Go to [Settings, Control Panel, Administrative Tools, Computer Management, Local Users and Groups, Users] and double click 'Guest'.

ü This is for Windows XP Professional. Windows XP
Home users will not see this figure. Proceed to Step 6) if
you are using Windows XP Home Edition.
ü If you can't find 'Administrative Tools' in Control Panel,
click "Switch to classic view" in the upper-left corner of
the screen.

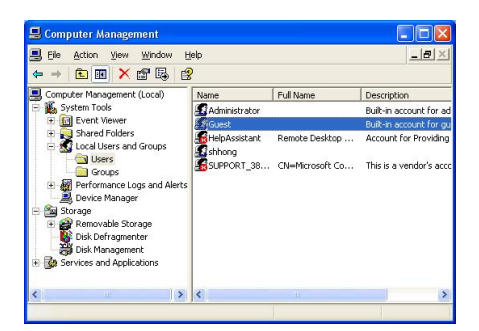

5) Check 'User cannot change password' and 'Password never expires'.

>> See next page

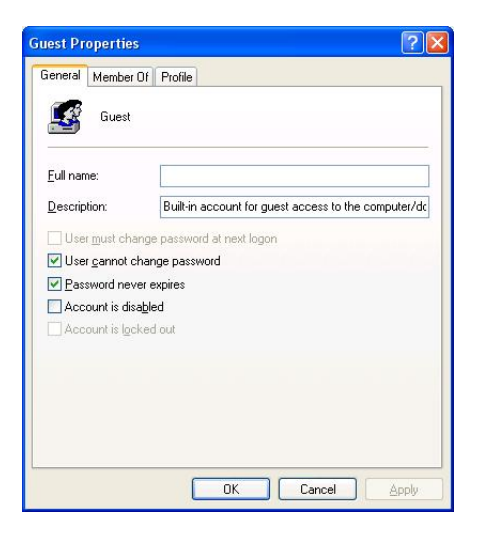

6) Go to [Control Panel, Network Connections] and select 'Local area connections' properties by right clicking with your mouse.

ü If you see two or more 'Local area connections', select the one that you will use for connecting to MEDIAGATE T1.

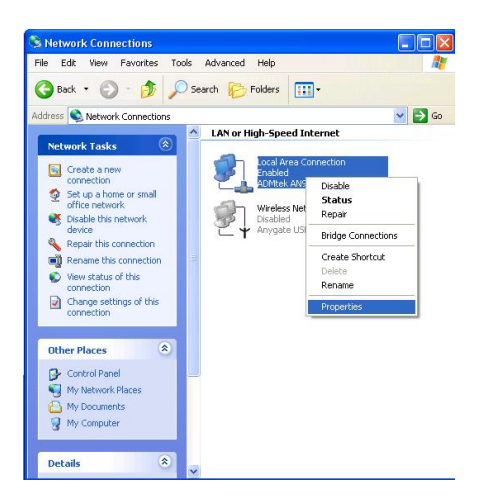

| Jonnect using:                                                                                                    |                                                                                                    |                            |
|----------------------------------------------------------------------------------------------------|----------------------------------------------------------------------------------------------------|----------------------------|
| ADMtek AN9                                                                                                    | 183 10/100 PCI Adapter                                                                                                    |                            |
| his connection use                                                                                                    | <u>Cor</u><br>es the following items:                                                                                                    | nfigure                    |
| -<br>Client for M                                                                                                    | Liorosoft Networks                                                                                                    |                            |
|                                                                                                    | TICLOSOIL DICLOVOINS                                                                                                    |                            |
| V Elo and Pri                                                                                                    | inter Sharing for Microsoft Networks                                                                                                    |                            |
| File and Pri                                                                                                    | inter Sharing for Microsoft Networks<br>et Scheduler                                                                                                    |                            |
| ✓ ■ File and Pri ✓ ■ QoS Pack ✓ ■ Determet Pri                                                                                                    | inter Sharing for Microsoft Networks<br>et Scheduler<br>stocol (TCR/IP)                                                                                                    |                            |
| <ul> <li>✓ ■ File and Pri</li> <li>✓ ■ QoS Pack</li> <li>✓ ■ Internet Pri</li> </ul>                                                                                                    | inter Sharing for Microsoft Networks<br>et Scheduler<br>otocol (TCP/IP)                                                                                                    |                            |
| ✓ ■ File and Pri ✓ ■ QoS Packar ✓ ■ Internet Pro Install                                                                                                    | inter Sharing for Microsoft Networks<br>et Scheduler<br>stocol (TCP/IP)                                                                                                    | perties                    |
| File and Pri     Gos Packa     Gos Packa     Internet Pr     Install                                                                                                    | inter Sharing for Microsoft Networks<br>et Scheduler<br>otocol (TCP/IP)                                                                                                    | perties                    |
| ♥     ♥     File and Pri       ♥     ●     QoS Packi       ♥     ●     QoS Packi       ♥     ●     Internet Pri   Install  Description  Transmission Cor wide area networ across diverse internet across diverse internet privation | inter Sharing for Microsoft Networks<br>et Scheduler<br>otocol (TCP/IP) Uninstall Pro Introl Protocol/Internet Protocol. The<br>k protocol/Internet Protocol. The<br>k protocol that provides communica<br>terconnected networks.  | perties<br>default<br>tion |
| File and Pri     QoS Packe     QoS Packe     Install      Description      Transmission Cor      wide area networ     across diverse int                                                                                            | inter Sharing for Microsoft Networks<br>et Scheduler<br>atocol (TCP/IP) Uninstall Pro Itrol Protocol/Internet Protocol. The<br>ik protocol/Internet Protocol. The<br>ik protocol that provides communica<br>terconnected networks. | perties<br>default<br>tion |
| File and Pri     GoS Packe     GoS Packe     GoS Packe     Jinstail      Description      Transmission Cor wide area networ across diverse inl      Show icon in nol                                                                | inter Sharing for Microsoft Networks<br>et Scheduler<br>stocol (TCP/IP) Uninstall Pro htrol Protocol/Internet Protocol. The<br>k protocol that provides communica<br>terconnected networks.                                        | perties<br>default<br>tion |

8) Check 'Use the following IP address', and enter the 'IP address' & 'Subnet mask' that you want to use.

For example, you may enter: IP address: 192.168.1.3 Subnet mask: 255.255.255.0

| rneral<br>'ou can get IP settings assigned<br>his capability. Otherwise, you ne<br>he appropriate IP settings. | automatically if your network supports<br>ed to ask your network administrator for |
|----------------------------------------------------------------------------------------------------|------------------------------------------------------------------------------------|
| O Obtain an IP address autor                                                                                   | natically                                                                          |
| O Use the following IP address                                                                                 | 8:                                                                                 |
| IP address:                                                                                                    | 192.168.1.3                                                                        |
| S <u>u</u> bnet mask:                                                                                          | 255 . 255 . 255 . 0                                                                |
| Default gateway:                                                                                               |                                                                                    |
| O Obtain DNS server address                                                                                    | automatically                                                                      |
| Use the following DNS serv                                                                                     | er addresses:                                                                      |
| Preferred DNS server:                                                                                          |                                                                                    |
| Alternate DNS server:                                                                                          | · · ·                                                                              |
|                                                                                                    | Adyanced                                                                           |

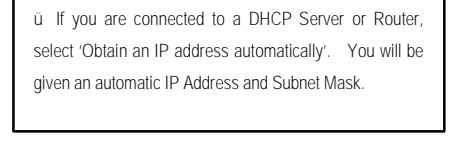

| eneral Authentication                                     | Advanced                                    |
|-----------------------------------------------------------|---------------------------------------------|
| Internet Connection F                                     | irewall                                     |
| Protect my compu                                          | uter and network by limiting or preventing  |
| access to this cor                                        | mputer from the Internet                    |
| Learn more about Int                                      | ernet Connection Firewall.                  |
|                                                           |                                             |
|                                                           |                                             |
|                                                           |                                             |
|                                                           |                                             |
|                                                           |                                             |
|                                                           |                                             |
|                                                           |                                             |
|                                                           |                                             |
|                                                           |                                             |
|                                                           |                                             |
|                                                           |                                             |
| If you're not sure how to<br>the <u>Network Setup Wiz</u> | o set these properties, use<br>ard instead. |

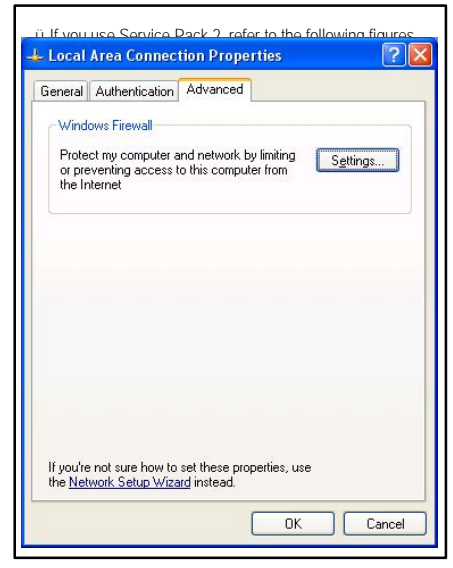

| Check '             | Off' and click 'OK'                                                                                                    |
|---------------------|----------------------------------------------------------------------------------------------------|
| 🖉 Windo             | ws Firewall 🛛 🔀                                                                                                    |
| General             | Exceptions Advanced                                                                                                    |
| ١                   | Windows Firewall is helping to protect your PC                                                                                                    |
| Window<br>from gain | s Firewall helps protect your computer by preventing unauthorized users<br>ing access to your computer through the Internet or a network.                                                                              |
| ١                   | <u>On</u> (recommended)                                                                                                    |
| •                   | This setting blocks all outside sources from connecting to this<br>computer, with the exception of those selected on the Exceptions tab.                                                                               |
|                     | Don't allow exceptions                                                                                                    |
|                     | Select this when you connect to public networks in less secure<br>locations, such as airports. You will not be notified when Windows<br>Firewall blocks programs. Selections on the Exceptions tab will be<br>ignored. |
|                     | Off (not recommended)                                                                                                    |
| •                   | Avoid using this setting, Turning off Windows Firewall may make this<br>computer more vulnerable to viruses and intruders.                                                                                             |
|                     |                                                                                                    |
| What els            | e should I know about Windows Firewall?                                                                                                    |
|                     | OK Cancel                                                                                                    |
|                     |                                                                                                    |

10) Set the network configurations of MEDIAGATE T1.

ü You must connect MEDIAGATE T1 to a TV set for this setup. See "3.1.1 Connect Video Cable".

Press [SETUP] on MEDIAGATE T1 remote control to display the Setup screen. Select <sup>•</sup>DHCP: Off<sup>•</sup> and enter the IP address & Subnet mask you want to use. For example, you may enter: IP Address: 192.168.001.002 Subnet mask: 255.255.0

After entering the IP Address and Subnet, press [SETUP] again to save configurations.

| Input IP Address  |                 |
|-------------------|-----------------|
| IP Address :      | 192,168,001,002 |
|                   |                 |
| Input Subnet Mask |                 |
| Subnet Mask :     | 255,255,255,000 |
|                   |                 |

ü If you are connected to a DHCP Server or Router, select 'DHCP: ON'. You will be given an automatic IP Address and Subnet Mask from the DHCP Server or Router. You can then see the IP Address/Subnet Mask that was issued.

ü The IP Address of the MEDIAGATE T1 MUST be on the same range as the computer or network. For example, if MEDIAGATE T1 is at 192.168.0.2 and the computer is on 192.168.1.3, then they will not be able to communicate. The first three sets of numbers must match, while the fourth set of number(s) must be unique. The Subnet Mask must always match.

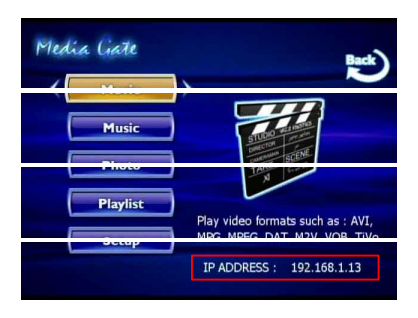

<MEDIAGATE T1's IP Address>

#### 4.2.4 Firmware Upgrade

Download upgrade file from <u>www.pogoproducts.com</u> when available. After connecting MEDIAGATE T1 to TV set, move to the upgrade file and press [ENTER]. Upgrade is progressed automatically. After finishing upgrade, you can check firmware version on Setup screen. Press [SETUP] button.

# **Technical Support**

Contact: PoGo! Products, Inc 590 W. Central Ave. Suite E Brea, CA 92821 www.pogoproducts.com E-mail techsupport@pogoproducts.com 714-671-1854 866-forpogo